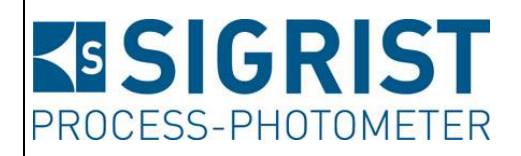

Dokumentnummer: 11775D

Version: 3

Gültig ab: SW V129

# BETRIEBSANLEITUNG

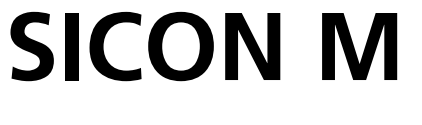

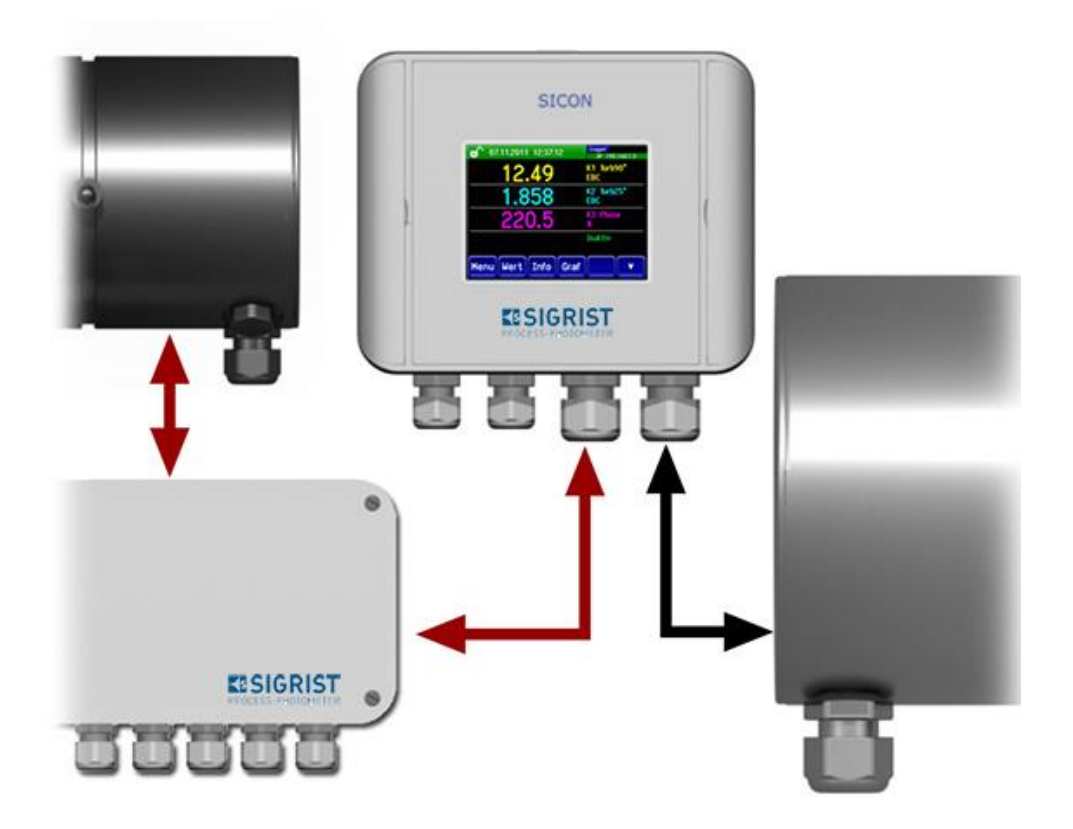

# Mehrfachbediengerät

Copyright© ist bei SIGRIST-PHOTOMETER AG, Technische Änderungen vorbehalten 8/2019

SIGRIST-PHOTOMETER AG Hofurlistrasse 1 CH-6373 Ennetbürgen Schweiz Tel. +41 41 624 54 54 Fax +41 41 624 54 55 info@photometer.com www.photometer.com

## Inhaltsverzeichnis

| 1 | Allgem        | eine Benutzerinformationen                            | 7        |
|---|---------------|-------------------------------------------------------|----------|
|   | 1.1           | Verwendete Fachbegriffe (Glossar)                     | 7        |
|   | 1.2           | Zweck der Betriebsanleitung                           | 7        |
|   | 1.3           | Zielgruppe der Dokumentation                          | 7        |
|   | 1.4           | Weiterführende Dokumentation                          | 7        |
|   | 1.5           | Urheberrechtliche Bestimmungen                        | 7        |
|   | 1.6           | Aufbewahrungsort des Dokuments                        | 7        |
|   | 1.7           | Nachbestellung des Dokuments                          | 8        |
|   | 1.8           | Bestimmungsgemässe Verwendung                         | 8        |
|   | 1.9           | Benutzeranforderungen                                 | 8        |
|   | 1.10          | Konformitätserklärung                                 | 8        |
|   | 1.11          | Einschränkungen der Anwendung                         | 8        |
|   | 1.12          | Gefährdungen bei nicht bestimmungsgemässer Verwendung | 9        |
|   | 1.13          | Bedeutung der Sicherheitssymbole                      | 9        |
|   | 1.14          | Bedeutung der Piktogramme                             | 10       |
| 2 | Goratoi       | ibersicht                                             | 11       |
| 2 | 2 1           | Verwendungsmöglichkeiten                              | 11       |
|   | 2.1           | Allapmainas zum SICON M                               | 11       |
|   | 2.1.1         | Rotrich mit zwei Photomotorn gleichzeitig             | 11       |
|   | 2.1.2         | Batriah übar aktiva Apschluschay Conp. A              | 17       |
|   | 2.1.5         | Kennzeichnung der Geräte                              | 12       |
|   | 2.2           | Kennzeichnung SICON M                                 | 13       |
|   | 2.2.1         | Kennzeichnung der Powerbox                            | 14       |
|   | 2.2.2         | Lieferumfang und Zubehör                              | 15       |
|   | 231           | Standardlieferumfang SICON M                          | 15       |
|   | 232           | Optionales Zubehör für den SICON M                    | 15       |
|   | 2.4           | Technische Daten SICON M                              | 17       |
|   | 2.4.1         | Technische Daten SICON M                              | 17       |
|   | 2.4.2         | Technische Daten Anschlussbox Conn-A                  | 17       |
|   | 2.4.3         | Technische Daten Powerbox                             | 18       |
|   | 2.4.4         | Netzgerät 24 VDC                                      | 18       |
| ٦ | ۸ II ei e iee | aina Ciabanbaitabinu usian                            | 10       |
| 3 | Aligem        | eine Sicherheitsninweise                              | 19       |
|   | 5.I<br>วา     | Destricitie                                           | 19       |
|   | 3.Z<br>2.2    | Kestrisiko                                            | 20       |
|   | 5.5<br>2 /    | Varhindern von unbefugten Internetzugriffen           | 20<br>21 |
|   | 5.4           | vernindern von underugten internetzügrinten           | 21       |
| 4 | Montag        | je                                                    | 22       |
|   | 4.1           | Montage SICON M                                       | 22       |
| 5 | Flektris      | rhe Installation                                      | 23       |
| - | 5.1           | Sicherheitshinweise zum elektrischen Anschluss.       | 23       |
|   | 5.2           | Installation des SICON M                              | 24       |
|   | 5.2.1         | Deckel vom SICON M öffnen                             | 24       |
|   | 5.2.2         | Übersicht des geöffneten Bediengeräts SICON M         | 25       |
|   | 5.3           | SICON M anschliessen                                  | 26       |
|   | 5.4           | Anschluss des optionalen 24 VDC Netzgeräts            | 27       |
|   | 5.5           | Anschlussbox Conn-A anschliessen                      | 28       |
|   | 5.5.1         | Übersicht SICON M und Anschlussbox Conn-A             | 28       |
|   | 5.5.2         | Anschlussbox Conn-A anschliessen                      | 29       |
|   | 5.6           | Anschluss der Sensoren / Photometern                  | 30       |
|   | 5.7           | Netzanschluss 100 240 VAC                             | 30       |
|   | 5.8           | Externe Speisung 24 VDC an Anschlussbox anschliessen  | 30       |
|   |               |                                                       |          |

|    | 5.9<br>5.9.1<br>5.10<br>5.11.1<br>5.11.2<br>5.11.3<br>5.11.4<br>5.11.5<br>5.12<br>5.12.1<br>5.12.2<br>5.12.1<br>5.12.2<br>5.12.3<br>5.12.4                          | Anschluss der Powerbox<br>Allgemeines zum Anschluss der Powerbox.<br>Sicherheitshinweise zum elektrischen Anschluss<br>SICON M mit Powerbox verbinden.<br>Anschliessen der Feldbusschnittstellen (optional).<br>Übersicht Profibus DP und Modbus RTU.<br>Anschluss Profibus DP oder Modbus RTU.<br>Übersicht Profinet IO<br>Übersicht HART.<br>Anschluss HART.<br>Anschluss der Analogmodule (optional).<br>Übersicht Stromausgang 4-fach.<br>Anschluss Stromausgang 4-fach.<br>Übersicht Stromeingang 4-fach.<br>Anschluss Stromeingang 4-fach.        | 31<br>31<br>32<br>34<br>35<br>36<br>37<br>37<br>38<br>38<br>38<br>38<br>39<br>39             |
|----|----------------------------------------------------------------------------------------------------|----------------------------------------------------------------------------------------------------|----------------------------------------------------------------------------------------------|
| 6  | Inbetrie                                                                                                    | bnahme                                                                                                    | 40                                                                                           |
| 7  | Bedienu<br>7.1<br>7.2<br>7.3<br>7.4<br>7.5<br>7.5.1<br>7.5.2<br>7.5.3<br>7.6<br>7.7<br>7.8<br>7.9<br>7.10<br>7.11<br>7.11.1<br>7.11.1<br>7.11.2<br>7.11.3<br>7.11.4 | Ing<br>Grundsätzliches zur Bedienung.<br>Bedienelemente im Messbetrieb<br>Taste Menu.<br>Taste Menu.<br>Taste Vert.<br>Taste Info.<br>Seite 1, Taste Info.<br>Seite 2, Taste Info.<br>Seite 3, Taste Info:<br>Taste Graf.<br>Funktionen des Log-Bildschirms (Taste Log)<br>Anzeigen im Messbetrieb<br>Touchscreen sperren oder entsperren<br>In den Servicebetrieb umschalten<br>Bedienelemente im Servicebetrieb.<br>Eingabeelemente im Servicebetrieb.<br>Numerische Eingabe<br>Einfachselektion von Funktionen.<br>Mehrfachselektion von Funktionen. | 42<br>42<br>43<br>44<br>45<br>45<br>45<br>46<br>47<br>48<br>49<br>51<br>51<br>52<br>53<br>55 |
| 8  | Einstellu<br>8.1<br>8.2<br>8.3<br>8.4<br>8.5<br>8.6<br>8.6.1<br>8.6.2<br>8.7<br>8.8<br>8.9<br>8.10                                                                  | Einstellen der Betriebssprache                                                                                                    | 56<br>57<br>57<br>61<br>63<br>63<br>63<br>64<br>65<br>66                                     |
| 9  | Wartun<br>9.1<br>9.2                                                                                                    | g<br>Wartungsplan<br>Die Batterie im SICON M wechseln                                                                                                    | 68<br>68<br>69                                                                               |
| 10 | Störung<br>10.1                                                                                                    | jsbehebung<br>Eingrenzen von Störungen                                                                                                    | 70<br>70                                                                                     |

|    | 10.2    | Warnmeldungen und Auswirkung auf den Betrieb   | 71 |
|----|---------|------------------------------------------------|----|
|    | 10.3    | Fehlermeldungen und Auswirkung auf den Betrieb | 73 |
|    | 10.4    | Priorisierte Fehlermeldungen und Auswirkung    | 75 |
| 11 | Kunde   | ndienstinformationen                           | 77 |
| 12 | Ausser  | betriebsetzung/Lagerung                        |    |
|    | 12.1    | Ausserbetriebsetzung des Bediengeräts          | 78 |
|    | 12.2    | Lagerung der Komponenten                       | 78 |
| 13 | Verpac  | kung/Transport/Rücksendung                     | 79 |
| 14 | Entsorg | gung                                           | 80 |
| 15 | Ersatzt | eilliste                                       | 81 |
| 16 | Index   |                                                | 82 |
|    |         |                                                |    |

## **1** Allgemeine Benutzerinformationen

## **1.1** Verwendete Fachbegriffe (Glossar)

Fachbegriffe finden Sie auf der Internetseite <u>www.photometer.com/de/glossar/</u>

## 1.2 Zweck der Betriebsanleitung

Die vorliegende Betriebsanleitung stellt dem Benutzer über den gesamten Lebenszyklus des SICON M und den dazugehörenden Peripheriegeräten unterstützende Informationen bereit. Machen Sie sich vor der Inbetriebnahme des Geräts vollständig mit der Betriebsanleitung vertraut.

## **1.3 Zielgruppe der Dokumentation**

Die Betriebsanleitung richtet sich an alle Personen, die für Bedienung und Unterhalt des Geräts zuständig sind.

## **1.4 Weiterführende Dokumentation**

| DOKNR.   | TITEL                 | INHALT                                                                          |
|----------|-----------------------|---------------------------------------------------------------------------------|
| 11776D   | Referenzhandbuch      | Tiefergehende Menüfunktionen und Arbeitsschritte für fortgeschrittene Anwender. |
| 11777D   | Serviceanleitung      | Reparatur- und Umbauanleitungen für<br>Servicetechniker.                        |
| 10944DEF | Konformitätserklärung | Bestätigung der zugrunde liegenden Richtlinien und Normen.                      |

## 1.5 Urheberrechtliche Bestimmungen

Das vorliegende Dokument wurde von der SIGRIST-PHOTOMETER AG verfasst. Das Kopieren oder Verändern des Inhalts sowie die Weitergabe an Drittpersonen darf nur im Einvernehmen mit der SIGRIST-PHOTOMETER AG erfolgen.

## **1.6 Aufbewahrungsort des Dokuments**

Das vorliegende Dokument ist Teil des Produkts. Es sollte an einem sicheren Ort aufbewahrt werden und für den Benutzer jederzeit griffbereit sein.

## **1.7** Nachbestellung des Dokuments

Die aktuellste Version dieses Dokuments kann unter <u>www.photometer.com</u> heruntergeladen werden (einmalige Registrierung erforderlich).

Es kann auch bei der zuständigen Landesvertretung nachbestellt werden ( $\rightarrow$  Betriebsanleitung "Kundendienstinformationen").

## **1.8 Bestimmungsgemässe Verwendung**

Das SICON M ist ein Mehrfachbediengerät für den Anschluss von maximal acht Geräten.

## 1.9 Benutzeranforderungen

Das Gerät darf nur durch ausgebildetes Fachpersonal bedient werden, die mit dem Inhalt der Betriebsanleitung vertraut sind.

## 1.10 Konformitätserklärung

Bei der Konstruktion und Herstellung des Geräts wurden die aktuellen Regeln der Technik befolgt. Sie entsprechen den üblichen Richtlinien betreffend Sorgfaltspflicht und Sicherheit.

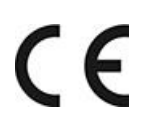

Das Gerät erfüllt innerhalb der Europäischen Union (EU) alle gültigen Anforderungen für das Anbringen des CE-Zeichens.

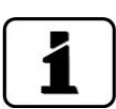

Details bitte der separaten Konformitätserklärung entnehmen (Kapitel 1.4).

## 1.11 Einschränkungen der Anwendung

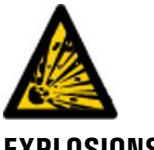

## Betrieb in ungeeigneter Umgebung.

Durch den Einsatz in explosionsgefährdeten Bereichen können Explosionen ausgelöst werden, die zum Tode anwesender Personen führen können.

EXPLOSIONS-GEFAHR!

- Das Gerät darf nicht in explosionsgefährdeten Bereichen oder Räumen betrieben werden.
- Das Gerät darf nicht f
  ür explosive Probesubstanzen eingesetzt werden.

## 1.12 Gefährdungen bei nicht bestimmungsgemässer Verwendung

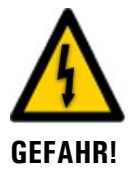

#### Betrieb bei nicht bestimmungsgemässer Verwendung.

Bei falscher Verwendung des Geräts können Verletzungen an Personen, prozessbedingte Folgeschäden und Schäden am Gerät und dessen Peripherie auftreten.

In folgenden Fällen kann der Hersteller den Schutz von Personen und Gerät nicht gewährleisten und somit keine Haftung übernehmen:

- Das Gerät wird ausserhalb des hier beschriebenen Anwendungsbereichs eingesetzt.
- Das Gerät wird nicht fachgerecht montiert, aufgestellt oder transportiert.
- Das Gerät wird nicht gemäss Betriebsanleitung installiert und betrieben.
- Das Gerät wird mit Zubehör betrieben, welches von SIGRIST-PHOTOMETER AG nicht ausdrücklich empfohlen wurde.
- Am Gerät werden nicht fachgerechte Änderungen vorgenommen.
- Das Gerät wird ausserhalb der Spezifikationen betrieben.
- Das Gerät ist Stössen, Vibrationen oder anderen mechanischen Kräften ausgesetzt.

## 1.13 Bedeutung der Sicherheitssymbole

Hier werden alle **Gefahrensymbole** erklärt, die innerhalb dieses Dokuments vorkommen:

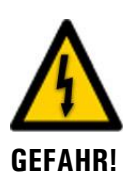

Gefahr durch Stromschlag mit möglicher schwerer Körperverletzung oder Tod als Folge.

Das Nichtbeachten dieses Hinweises kann zu Stromschlägen mit tödlichem Ausgang führen.

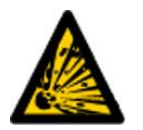

EXPLOSIONS-GFFAHR<sup>1</sup> **Explosionsgefahr mit möglicher schwerer Körperverletzung oder Tod als Folge.** Das Nichtbeachten dieses Hinweises kann zu Explosionen mit hohem Sachschaden und tödli-

Das Nichtbeachten dieses Hinweises kann zu Explosionen mit hohem Sachschaden und tödlichem Ausgang führen.

Warnung vor einer möglichen Körperverletzung oder gesundheitlichen Spätfolgen. Das Nichtbeachten dieses Hinweises kann zu Verletzungen mit möglichen Spätfolgen führen.

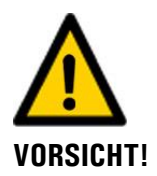

#### Hinweis auf mögliche Sachschäden.

Das Nichtbeachten dieses Hinweises kann zu Sachschäden am Gerät und dessen Peripherie führen.

## 1.14 Bedeutung der Piktogramme

Hier werden alle **Piktogramme** erklärt, die innerhalb dieses Dokuments vorkommen:

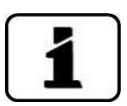

Zusätzliche Informationen zur aktuellen Thematik.

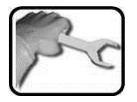

Praktische Arbeitsvorgänge am SICON M.

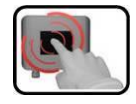

Manipulationen auf der Anzeige (Touchscreen).

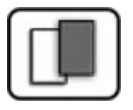

Das eingefügte Bild dient als Beispiel und kann vom aktuellen Gerät abweichen.

## 2 Geräteübersicht

## 2.1 Verwendungsmöglichkeiten

## 2.1.1 Allgemeines zum SICON M

- Das SICON M kann acht parallele Messkanäle verarbeiten
- Die Quelle der acht Messkanäle kann beliebig programmiert werden (z.B. von 8 Geräten ein Messwert oder von 2 Geräten jeweils 4 Messwerte)
- Um mehr als 2 Photometer anzuschliessen wird zusätzlich eine Anschlussbox benötigt.

## 2.1.2 Betrieb mit zwei Photometern gleichzeitig

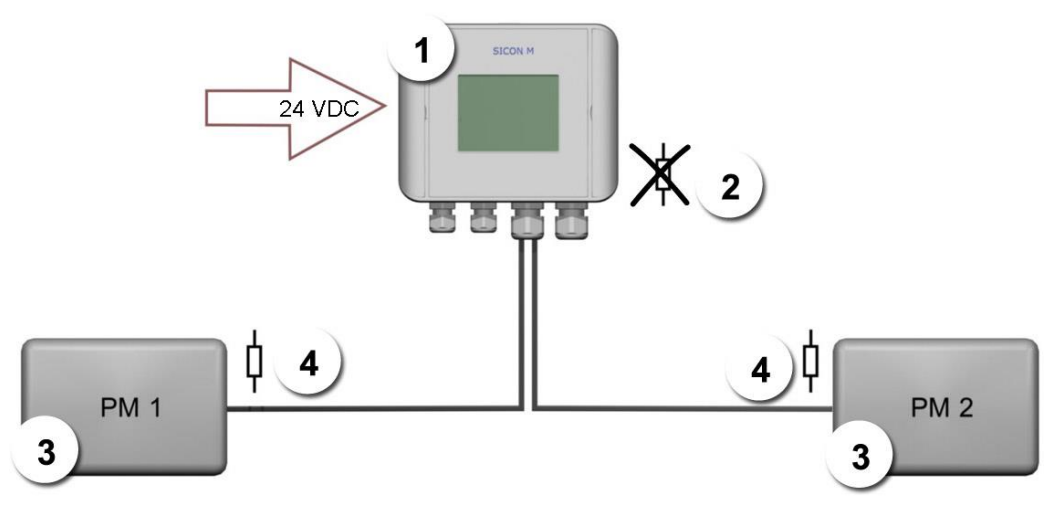

Abbildung 1: Anschluss von zwei Photometern am SICON M gleichzeitig

| 1 | SICON M        | 2 | Abschlusswiderstand im SICON M nicht gesetzt  |
|---|----------------|---|-----------------------------------------------|
| 3 | Photometer 1 2 | 4 | Abschlusswiderstand im Photometer ist gesetzt |

Am SICON M selber können maximal zwei Photometer angeschlossen werden. Die Kabellänge zwischen PM1, SICON M und PM2 darf 800 m nicht übersteigen. Bei Kabellängen von mehr als 5 m (Standardkabellänge des Photometers) empfehlen wir den Einsatz einer Anschlussdose.

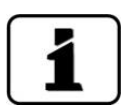

Die Kabelspezifikationen sind der Dokumentation des entsprechenden Photometers zu entnehmen. Das Einstellen der Abschlusswiderstände ist im Referenzhandbuch beschrieben (Suchbegriffe: DIL-Schalter, Abschlusswiderstand). Bei Kabellängen von mehr als 5 Metern sollen zudem paarweise verdrillte und abgeschirmte Kabel verwendet werden.

## 2.1.3 Betrieb über aktive Anschlussbox Conn-A

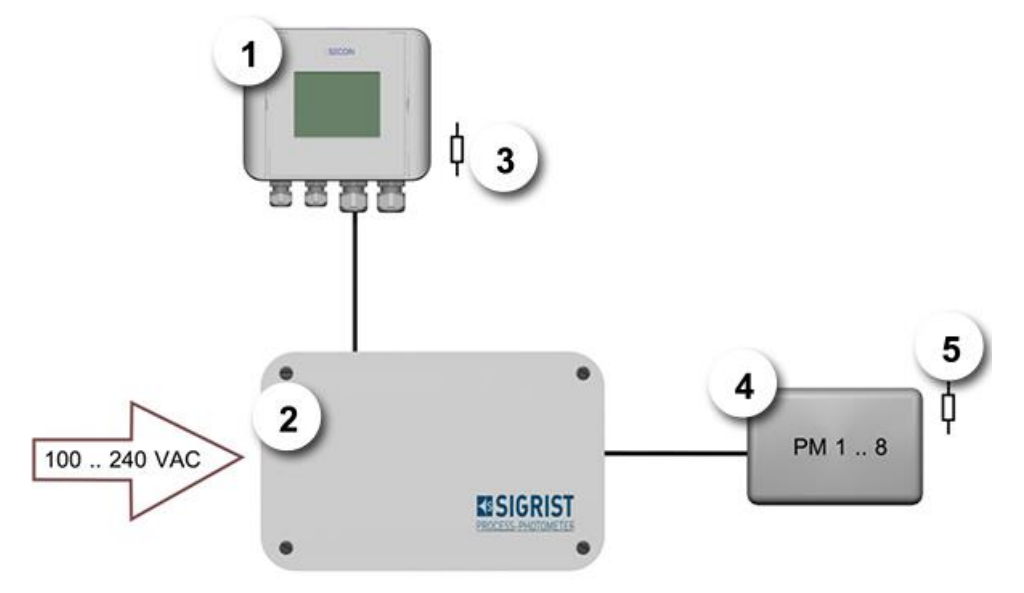

Abbildung 2: SICON M mit Anschlussbox Conn-A

| 1 | SICON M                                                         | 2 | Aktive Anschlussbox Conn-A |
|---|-----------------------------------------------------------------|---|----------------------------|
| 3 | Abschlusswiderstand im SICON M gesetzt                          | 4 | Photometer 1 8             |
| 5 | Abschlusswiderstand für jedes Pho-<br>tometer 1 8 eingeschaltet |   |                            |

Mit der aktiven Anschlussbox Conn-A können am SICON M acht Sensoren/Photometer angeschlossen werden. Die maximale Kabellänge zwischen einem Sensor/Photometer und der aktiven Anschlussbox Conn-A beträgt 800 m. Jeder der acht Anschlüsse verfügt über einen eigenen Schnittstellentreiber. So handelt es sich um eine sogenannte Punkt zu Punkt Verbindung zwischen Sensor und der Anschlussbox Conn-A. Bei allen Sensoren muss der Abschlusswiderstand eingeschaltet sein (Standardeinstellung).

Bei Kabellängen von mehr als 5m (Standardkabellänge des Photometers) empfehlen wir den Einsatz einer Anschlussdose. Zudem sollen paarweise verdrillte und abgeschirmte Kabel verwendet werden.

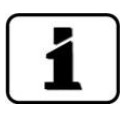

Die Spezifikationen bezüglich des Kabelquerschnitts sind der Dokumentation des entsprechenden Photometers zu entnehmen.

## 2.2 Kennzeichnung der Geräte

## 2.2.1 Kennzeichnung SICON M

Das Bediengerät SICON M ist mit dem folgenden Typenschild versehen:

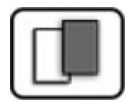

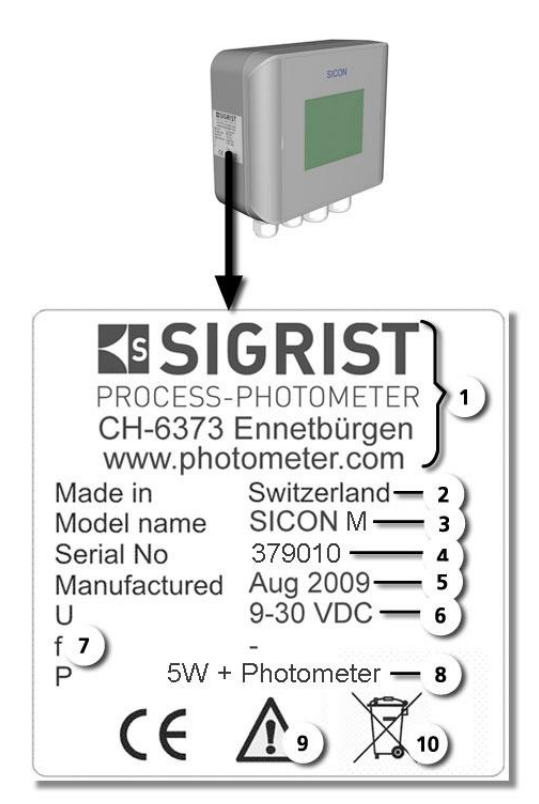

Abbildung 3: Kennzeichnung SICON M

| $\bigcirc$     | Hersteller                 | 2 | Ursprungsland      |
|----------------|----------------------------|---|--------------------|
| 3              | Produktname                | 4 | Seriennummer       |
| $(\mathbf{S})$ | Herstellungsdatum          | 6 | Betriebsspannung   |
| $\bigcirc$     | Frequenzbereich            | 8 | Leistung           |
| 9              | Betriebsanleitung beachten | 1 | Entsorgungshinweis |

## 2.2.2 Kennzeichnung der Powerbox

An der Powerbox befindet sich das folgende Kennzeichnung:

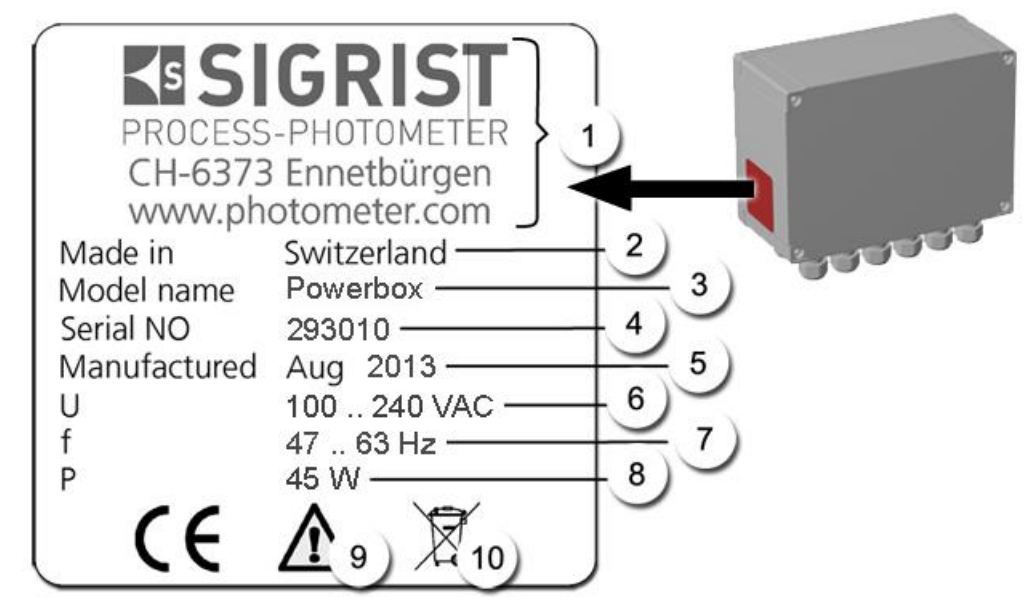

Abbildung 4: Kennzeichnung Powerbox

| $\bigcirc$ | Hersteller                 | 2 | Ursprungsland      |
|------------|----------------------------|---|--------------------|
| 3          | Produktname                | 4 | Seriennummer       |
| (5)        | Herstellungsdatum          | 6 | Betriebsspannung   |
| $\bigcirc$ | Frequenzbereich            | 8 | Leistungsaufnahme  |
| 9          | Betriebsanleitung beachten | 0 | Entsorgungshinweis |

## 2.3 Lieferumfang und Zubehör

## 2.3.1 Standardlieferumfang SICON M

| STK. | ARTNR. | BEZEICHNUNG                                | ANSICHT | VARIANTE |
|------|--------|--------------------------------------------|---------|----------|
| 1    | 119040 | SICON M: Mehr-<br>fachbediengerät<br>24VDC |         |          |

Dokumentation:

| STK. | ARTNR. | BEZEICHNUNG       | ANSICHT | VARIANTE                           |
|------|--------|-------------------|---------|------------------------------------|
| 1    | 11775  | Betriebsanleitung |         | Deutsch<br>Französisch<br>Englisch |
| 1    | 11776  | Referenzhandbuch  |         | Deutsch<br>Englisch                |

## 2.3.2 Optionales Zubehör für den SICON M

| STK. | ARTNR. | BEZEICHNUNG                          | ANSICHT | VARIANTE |
|------|--------|--------------------------------------|---------|----------|
| 1    | 118442 | Profibus DP,<br>Schnittstellen-Print |         |          |
| 1    | 118445 | Modbus RTU,<br>Schnittstellen-Print  |         |          |
| 1    | 121121 | Profinet IO<br>Schnittstellen-Print  |         |          |
| 1    | 119796 | HART<br>Schnittstellen-Print         |         |          |
| 1    | 119130 | Stromausgang<br>4-fach-Modul         |         |          |
| 1    | 119795 | Stromeingang<br>4-fach-Modul         |         |          |

| STK. | ARTNR. | BEZEICHNUNG                                                  | ANSICHT    | VARIANTE                                                                                                    |
|------|--------|--------------------------------------------------------------|------------|----------------------------------------------------------------------------------------------------|
| 1    | 109534 | Anschlussbox 65 x<br>50 x 35 mm für<br>SIREL / SICON M       | EISIGRIST  |                                                                                                    |
| 1    | 119045 | 24 VDC Netzgerät<br>20W, Eingang<br>100-240 VAC/<br>47-63 Hz |            | IP66 geschützt                                                                                                 |
| 1    | 119920 | Anschlussbox<br>Conn-A zu<br>SICON M /<br>AquaMaster         | • ESIGRIST | Betreiben von maxi-<br>mal acht Photome-<br>tern Mit integriertem<br>Netzgerät 20 W.<br>Eingang 100-240<br>VAC |
| 1    | 119921 | Powerbox mit 8-<br>poligem Verbin-<br>dungskabel             |            | 12 Relaiskontakte<br>und 4 digitale Ein-<br>gänge                                                              |
| 1    | 118826 | Ethernetkabel IP66<br>zu SICON M                             |            |                                                                                                    |

## 2.4 Technische Daten SICON M

## 2.4.1 Technische Daten SICON M

| DATEN SICON M                                | WERTE                                                                                                    |  |
|----------------------------------------------|----------------------------------------------------------------------------------------------------|--|
| Abmessung                                    | 160 x 157 x 60 mm                                                                                                    |  |
| Betriebsspannung                             | 9 30 VDC                                                                                                    |  |
| Leistungsaufnahme                            | 5 W                                                                                                    |  |
| Anzeige                                      | <sup>1</sup> ⁄ <sub>4</sub> VGA mit Touchscreen<br>Auflösung: 320 x 240 Pixel mit 3.5" Diagonale                                                                                                    |  |
| Ausgänge/Eingänge                            | <ul> <li>Ausgänge:</li> <li>4 x 0/4 20 mA Ausgänge, galvanisch getrennt bis max. 50 V gegenüber Erde und max. 500 Ω Bürde.</li> <li>7 x digitale Ausgänge bis max. 30 VDC, frei konfigurierbar, davon 1 Ausgang als Relais stromlos geschlossen.</li> <li>Optional: Mit integriertem Stromausgang 4-fach stehen vier zusätzliche Ausgänge (0/4 20 mA, galvanisch getrennt bis max. 50 V gegenüber Erde und max. 500 Ω Bürde) zur Verfügung.</li> <li>Eingänge:</li> <li>5 x digitale Eingänge bis max. 30 VDC, frei konfigurierbar.</li> </ul> |  |
| Digitale und analoge<br>Schnittstellenkarten | Ethernet, Modbus TCP, SD-Karte (Loggen, SW-Update, Diagnose)<br>Optional: Module für Profibus DP, Modbus RTU, Profinet IO, HART<br>und Stromausgang 4-fach, Stromeingang 4-fach                                                                                                    |  |
| Gewicht                                      | Ca. 0.6 kg                                                                                                    |  |
| Schutzklasse                                 | IP 66                                                                                                    |  |
| Material Gehäuse                             | ABS                                                                                                    |  |

## 2.4.2 Technische Daten Anschlussbox Conn-A

| CONN-A               | WERTE                                                                                                    |  |
|----------------------|----------------------------------------------------------------------------------------------------|--|
| Verwendung           | Aktive Verteilbox für 8 Sensoren bis 800m                                                                                             |  |
| Betriebsspannung     | 100 240 VAC, 47 63 Hz oder 9 30 VDC (DC Spannung ab-<br>hängig von den angeschlossenen Sensoren)                                      |  |
| Leistungsaufnahme    | Max. 25 W (dabei darf die Leistungsaufnahme der angeschlosse-<br>nen Sensoren/Photometern einen Wert von 20 W nicht überstei-<br>gen) |  |
| Maximale Einsatzhöhe | 2000 m ü. M.                                                                                                    |  |
| Schutzklasse         | IP 66                                                                                                    |  |
| Gewicht              | 1.1 kg                                                                                                    |  |
| Abmessungen          | ca. 180 x 155 x 85 mm (B x H x T)                                                                                                    |  |
| Material Gehäuse     | PC                                                                                                    |  |

## 2.4.3 Technische Daten Powerbox

| DATEN                | WERTE                                                                                                    |  |
|----------------------|----------------------------------------------------------------------------------------------------|--|
| Verwendung           | Systemerweiterung um 12 Relais und 4 digitale Eingänge                                                                                                    |  |
| Abmessung            | ca. 255 x 200 x 90 mm (B x H x T)                                                                                                    |  |
| Betriebsspannung     | 100 240 VAC, 47 63 Hz oder 24 VDC                                                                                                    |  |
| Leistungsaufnahme    | Max. Dauerleistung 45 W / Spitzenleistung 70 W                                                                                                    |  |
| Gewicht              | 2 kg                                                                                                    |  |
| Schutzklasse         | IP 66                                                                                                    |  |
| Maximale Einsatzhöhe | <ul> <li>Keine Höhenbegrenzung, wenn das Gerät mit 24 VDC betrieben wird. Auch die Relaisspannung darf 24 V nicht übersteigen.</li> <li>2'000 m ü.M. (6600 ft.), wenn die Betriebsspannung 250 V beträgt.</li> </ul> |  |
| Digitale Eingänge    | 4 x digitale Eingänge bis max. 30 VDC, frei konfigurierbar.                                                                                                    |  |
| Relaisausgänge       | 12 Relaiskontakte 250 VAC, 4 A                                                                                                    |  |
| Material Gehäuse     | PC                                                                                                    |  |

## 2.4.4 Netzgerät 24 VDC

| Daten                | Werte                             |  |
|----------------------|-----------------------------------|--|
| Betriebsspannung     | 100 240 VAC, 47 63 Hz             |  |
| Leistungsaufnahme    | Max. Dauerleistung 25 W           |  |
| Maximale Einsatzhöhe | 2'000 m ü. M.                     |  |
| Schutzklasse         | IP 66                             |  |
| Gewicht              | 0,66 kg                           |  |
| Abmessungen          | ca. 130 x 155 x 55 mm (B x H x T) |  |
| Material Gehäuse     | PC                                |  |

## Allgemeine Sicherheitshinweise

instand gesetzt wurde.

mit tödlichem Ausgang führen.

Schäden am Gerät oder an der Verkabelung.

Gefährliche Spannung im Innern des Geräts.

#### Gefährdungen bei bestimmungsgemässer Verwendung 3.1

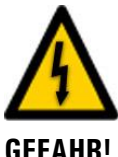

### **GEFAHR!**

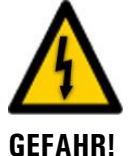

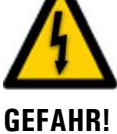

**GEFAHR!** 

#### Schäden am Gerät durch falsche Spannungsversorgung.

Wenn das Gerät an einer falschen Spannungsquelle angeschlossen wird, kann dies zur Beschädigung des Geräts führen.

Das Berühren beschädigter Kabel kann zu Stromschlägen mit tödlichem Ausgang führen.

Das Gerät darf nur in Betrieb genommen werden, wenn es fachgerecht installiert oder

Das Berühren von spannungsführenden Teilen im Innern des Geräts kann zu Stromschlägen

Das Gerät darf nicht mit entferntem oder geöffnetem Gehäuse betrieben werden.

Das Gerät darf nur betrieben werden, wenn die Kabel unbeschädigt sind.

Das Gerät darf nur an Spannungsguellen angeschlossen werden, die dem Typenschild entsprechen.

#### Fehlende Betriebsanleitung nach Weitergabe des Geräts.

Wenn das Gerät ohne Kenntnisse der Betriebsanleitung betrieben wird, kann dies zu Verletzungen von Personen sowie Beschädigung des Geräts führen.

- Bei Weitergabe des Geräts immer die Betriebsanleitung beifügen.
- Bei Verlust der Betriebsanleitung können Sie eine Ersatzbetriebsanleitung anfordern. Die aktuelle Version kann durch registrierte Benutzer unter www.photometer.com heruntergeladen werden.

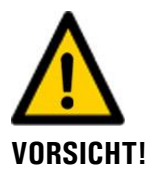

#### Eintreten von Feuchtigkeit sowie Kondensation an elektronischen Bauteilen während des Betriebs.

Wenn Feuchtigkeit ins Innere des SICON M gelangt, kann dies zu dessen Beschädigung führen.

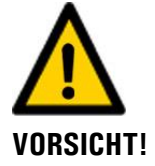

#### Eintreten von Feuchtigkeit sowie Kondensation an elektronischen Bauteilen während Wartungsarbeiten.

Wenn Feuchtigkeit ins Innere des SICON M gelangt, kann dies zu dessen Beschädigung führen.

Arbeiten im Innern des Geräts dürfen nur in trockenen Räumen und bei Raumtemperatur ausgeführt werden. Das Gerät soll dabei betriebswarm sein oder Raumtemperatur haben (Kondensation auf optischen und elektrischen Oberflächen gilt es zu vermeiden).

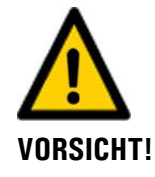

#### Verwenden aggressiver Chemikalien zur Reinigung.

Die Verwendung aggressiver Reinigungsmittel kann zur Beschädigung von Bauteilen des Geräts führen.

- Es dürfen keine aggressiven Chemikalien oder Lösungsmittel zur Reinigung verwendet werden.
- Sollte das Gerät trotzdem mit aggressiven Chemikalien in Berührung gekommen sein, dieses umgehend mit neutralem Reinigungsmittel reinigen.

## 3.2 Restrisiko

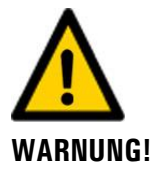

Gemäss der Risikobeurteilung der angewandten Sicherheitsnorm DIN EN 61010-1 verbleibt das Risiko einer fehlerhaften Messwertanzeige. Dieses Risiko kann durch folgende Massnahmen gemindert werden:

- Verwenden eines Zugriffcodes, damit Parameter nicht von unbefugten Personen geändert werden können.
- Durchflussmesser verwenden.
- Ausführen der angegebenen Wartungsarbeiten.

## 3.3 Warn- und Gefahrensymbole am Gerät

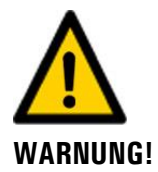

#### Warn- oder Gefahrensymbole am Gerät.

Der Benutzer hat sich in der Betriebsanleitung zu vergewissern, dass die Sicherheitsbestimmungen während Arbeitsvorgängen am Gerät und dessen Peripherie zu jeder Zeit eingehalten werden, auch wenn am Gerät keine Warn- oder Gefahrensymbole angebracht sind. Die folgenden Kapitel sind zu verinnerlichen:

- Kapitel 1.8
- Kapitel 1.12
- Kapitel 1.13
- Kapitel 3.1
- Kapitel 3.2
- Sicherheitshinweise bei den beschriebenen Arbeitsvorgängen beachten.
- Örtliche Sicherheitshinweise beachten.

## **3.4 Verhindern von unbefugten Internetzugriffen**

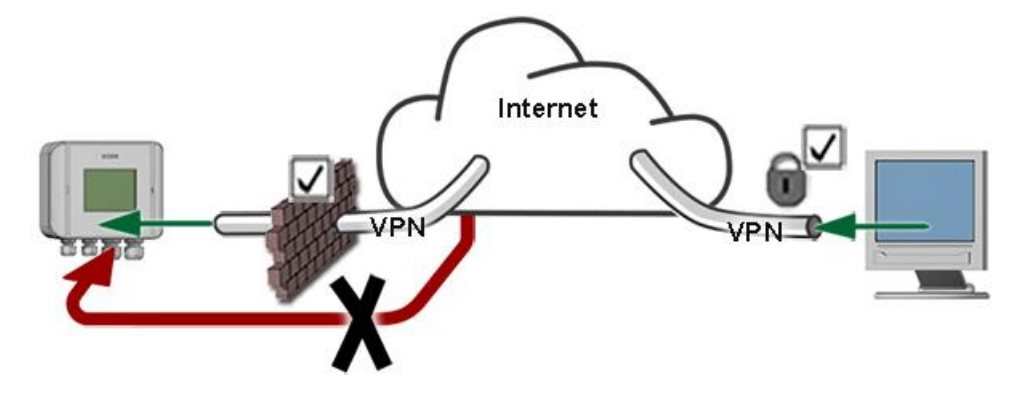

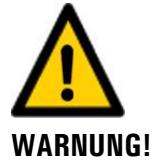

SIGRIST-Geräte verfügen mit der integrierten Web-Benutzeroberfläche sowie durch die Modbus TCP Schnittstelle über moderne Verwaltungs- und Steuerungsmöglichkeiten. Werden diese jedoch direkt mit dem Internet verbunden, könnte im Prinzip jeder Internetbenutzer auf Ihr Gerät zugreifen und die Konfiguration verändern.

Beachten Sie folgende Punkte um dies zu verhindern:

- Verbinden Sie das Gerät nie direkt mit dem Internet.
- Betreiben Sie es hinter einer Firewall und blockieren Sie den Zugriff auf das Gerät.
- Aussenstellen nur über VPN verbinden.
- Ändern Sie das Standardpasswort bei der Inbetriebnahme.
- Informieren Sie sich ständig über Wandlungen im Internet bezüglich der Sicherheit, damit Sie bei Veränderungen schnell reagieren können.
- Installieren Sie Updates zeitnah auch f
  ür Router und Firewall.

## 4 Montage

## 4.1 Montage SICON M

| r | r C |
|---|-----|
|   |     |

|    | ARBEITSSCHRITT                                                     | ZUSATZINFO / BILDER |
|----|--------------------------------------------------------------------|---------------------|
| 1. | Die Blenden aufklappen.                                            | SICON               |
| 2. | Das Bediengerät mit vier Schrauben an Wand<br>befestigen (Kreise). |                     |

## 5 Elektrische Installation

## 5.1 Sicherheitshinweise zum elektrischen Anschluss

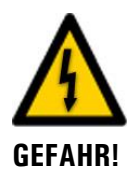

#### Anschliessen der Betriebsspannung.

Das unsachgemässe Anschliessen der elektrischen Betriebsspannung kann lebensgefährlich sein. Dabei kann auch die Anlage beschädigt werden. Für den elektrischen Anschluss sind in jedem Fall die örtlichen Vorschriften zu beachten.

Zusätzlich sind folgende Grundsätze zu beachten:

- Da die Anlage über keinen Hauptschalter verfügt, ist eine geeignete Trennvorrichtung (Schalter, Stecker) nahe bei der Betriebsspannung zu installieren, welche leicht zugänglich und gekennzeichnet sein muss.
- Der Schutzleiter muss zwingend angeschlossen werden.
- Die Anlage darf nicht unter Spannung gesetzt werden, bis die Installation abgeschlossen und alle Abdeckungen montiert sind.
- Bei Anlagen mit 100...240 VAC Betriebsspannung, muss eine Vorsicherung mit einem max. Auslösestrom von 16 A vorhanden sein. Die Kabel müssen dieser Belastung standhalten.
- Können Störungen nicht beseitigt werden, ist die Anlage ausser Betrieb zu setzen und gegen versehentliche Inbetriebnahme zu schützen.

## 5.2 Installation des SICON M

## 5.2.1 Deckel vom SICON M öffnen

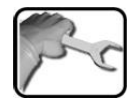

|    | ARBEITSSCHRITT                                                                                                    | ZUSATZINFO / BILDER |
|----|----------------------------------------------------------------------------------------------------|---------------------|
| 1. | Die Blenden aufklappen.                                                                                                    | SICON               |
| 2. | Die Befestigungsschrauben des Deckels lösen.                                                                                                    |                     |
| 3. | Den Deckel aufklappen.                                                                                                    |                     |
| 4. | Den Deckel mit Deckelklammer fixieren. Dazu<br>die Deckelklammer von der Parkposition (X)<br>entnehmen und den Deckel wie in Position (Y)<br>fixieren. | X                   |

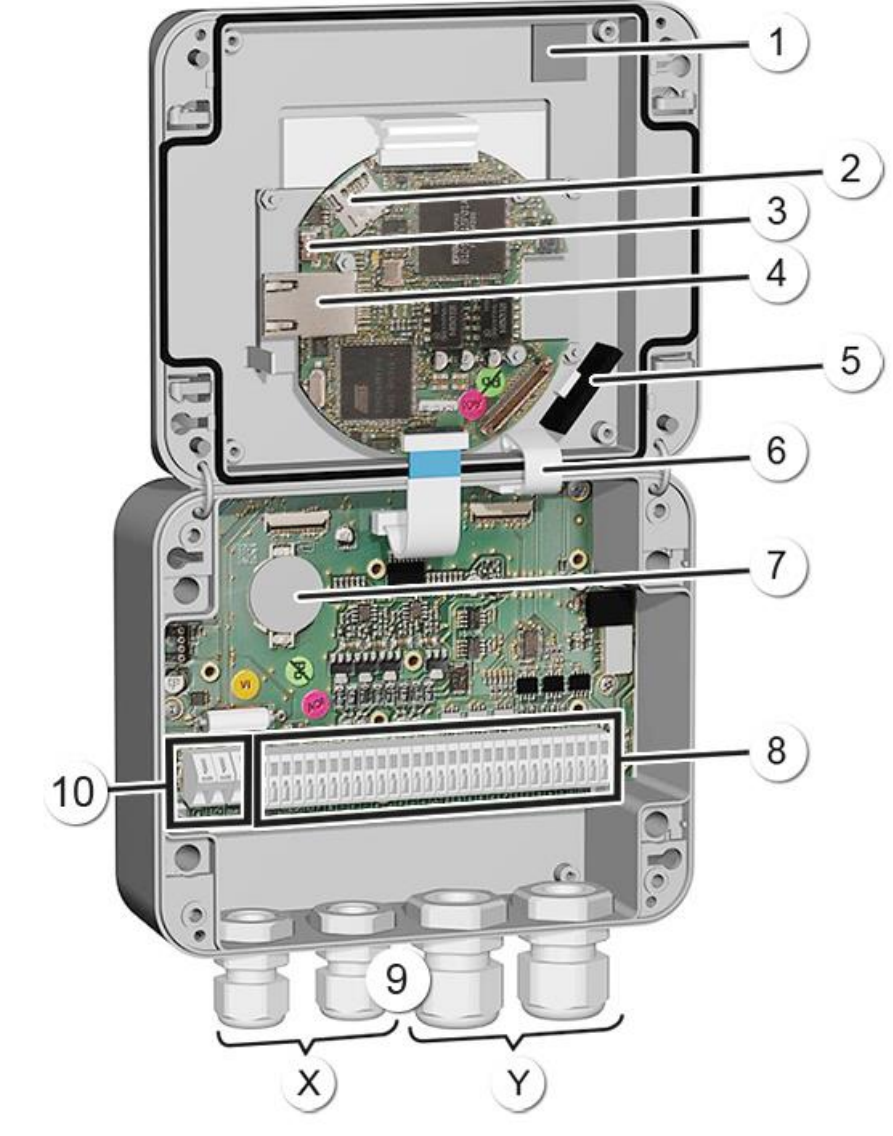

## 5.2.2 Übersicht des geöffneten Bediengeräts SICON M

Abbildung 5: Gesamtansicht SICON M

| $\bigcirc$     | Parkposition für Deckelklammer                  | 2  | microSD-Karte (Karte für Log-Daten)             |
|----------------|-------------------------------------------------|----|-------------------------------------------------|
| $(\mathbf{S})$ | USB-Anschluss                                   | 4  | Ethernet-Anschluss                              |
| 5              | SD-Kartenadapter mit Halter                     | 6  | Deckelklammer in Halteposition                  |
| $\bigcirc$     | Batterie                                        | 8  | Externe Anschlüsse                              |
| 9              | Kabelverschraubungen<br>X: 4 8 mm<br>Y: 8 13 mm | 10 | Anschlüsse für die Betriebsspannung<br>9 30 VDC |

## 5.3 SICON M anschliessen

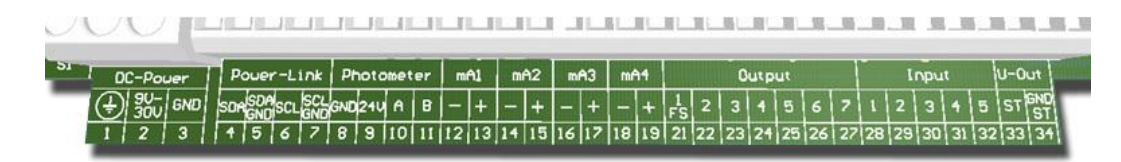

Abbildung 6: Klemmenleiste SICON M

Stellen Sie die elektrischen Verbindungen in folgender Reihenfolge her:

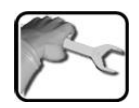

|    | KLEMME | BEDEUTUNG HIN                                         |                           |                                        |
|----|--------|-------------------------------------------------------|---------------------------|----------------------------------------|
| 1. | 811    | Anschliessen des Photometers                          | Klemme                    | Beschreibung                           |
|    |        | Es können maximal zwei Photometer                     | 8                         | GND (Ground)                           |
|    |        | direkt an den Klemmen 8 11 ange-<br>schlossen werden. | 9                         | 24 V                                   |
|    |        |                                                       | 10                        | А                                      |
|    |        |                                                       | 11                        | В                                      |
| 2. | 47     | Anschluss externes                                    | Klemme                    | Funktion                               |
|    |        | Erweiterungsmodul (optional)                          | 4                         | SDA                                    |
|    |        |                                                       | 5                         | SDA GND                                |
|    |        |                                                       | 6                         | SCL                                    |
|    |        |                                                       | 7                         | SCL GND                                |
| 3. | 12 19  | Stromausgänge 1 4                                     | Maximale                  | Bürde 500 Ohm                          |
| 4. | 21     | Relais                                                | Klemme 2<br>schlossen     | 1 ist stromlos ge-                     |
| 5. | 22 27  | Digitale Optokopplerausgänge                          | Klemmen<br>offen          | 22 27 sind stromlos                    |
| 6. | 28 32  | Digitale Eingänge                                     |                           |                                        |
| 7. | 3334   | Interne Speisung für Steuersignale                    | DIL-Schalter<br>stehen. → | er (1) muss auf ON<br>Referenzhandbuch |
| 8. | 13     | Betriebsspannung                                      | 9 30 VD<br>24 VDC ±       | C (Colorplus 2 UV:<br>10 %)            |

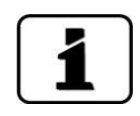

Über die Verwendung der Steuersignale informiert das Referenzhandbuch.

## 5.4 Anschluss des optionalen 24 VDC Netzgeräts

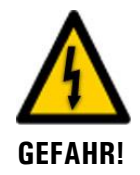

#### Lebensgefährliche Spannung durch zufälliges Lösen spannungsführender Adern:

- Die Adern des Netzanschlusses müssen mit Hilfe eines Kabelbinders so gesichert werden, dass bei zufälligem Lösen einer Ader keine anderen Teile unter Spannung gesetzt werden können.
- Es müssen Kabel mit einem Aussendurchmesser von 4-8mm verwendet werden.

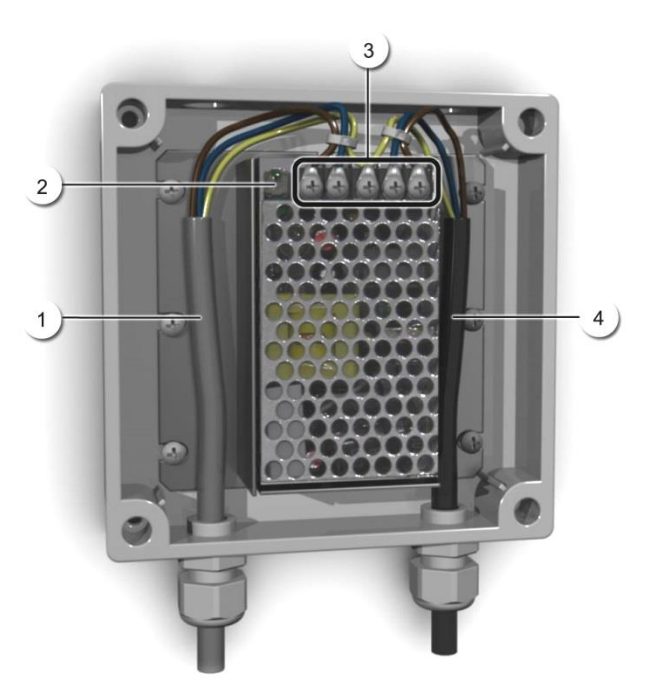

Abbildung 7: Optionales Netzgerät mit entferntem Deckel

| 1 | Kabel zu SICON (24 VDC) | 2 | Kontroll-Leuchte                           |
|---|-------------------------|---|--------------------------------------------|
| 3 | Schraubklemmen          | 4 | Kabel von Netz herkommend<br>(100-240 VAC) |

Für den Anschluss des Netzgeräts sind die Klemmen wie folgt zu belegen:

| Klemmenbezeich-<br>nung im Netzgerät | Kabelfarbe | Klemmenbezeichnung<br>im SICON | Funktion           |
|--------------------------------------|------------|--------------------------------|--------------------|
| +24 V                                | braun      | 2: 9 V-30 V                    | 24 VDC             |
| RTN                                  | blau       | 3: GND                         | Masse              |
| Schutzerde                           | gelb-grün  | 1: Erdanschluss                | Erdanschluss       |
| Schutzerde                           |            |                                | Netz Schutzerde    |
| Ν                                    |            |                                | Netz Neutralleiter |
| L                                    |            |                                | Netz Phase         |

## 5.5 Anschlussbox Conn-A anschliessen

## 5.5.1 Übersicht SICON M und Anschlussbox Conn-A

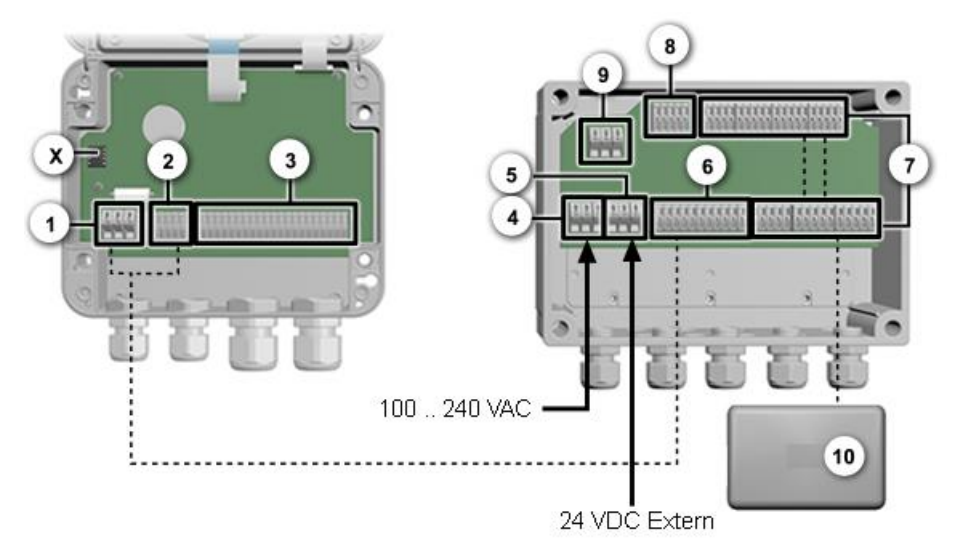

Abbildung 8: SICON M und Anschlussbox Conn-A geöffnet

| 1          | DC-Power SICON M,<br>Klemmen 1 3                                           | 2  | Powerlink SICON M,<br>Klemmen 4 11              |
|------------|----------------------------------------------------------------------------|----|-------------------------------------------------|
| 3          | Kundenanschlüsse,<br>Klemmen 12 34                                         | 4  | AC-Power In Anschlussbox Conn-A<br>Klemmen 1 3  |
| 5          | DC Power Conn-A (von internem<br>Netzgerät oder von Extern)<br>Klemmen 4 6 | 6  | Powerlink<br>Klemmen 7 15                       |
| $\bigcirc$ | Anschluss Sensoren/Photometer<br>Klemmen 16 35 / 44 63                     | 8  | Powerlink Ausgang zur Powerbox<br>Klemmen 39 43 |
| 9          | AC Power Out Verbindung zu<br>Netzgerät Klemmen 36 38                      | 10 | Sensor/Photometer                               |
| X          | Treiber-IC für den Powerlink                                               |    |                                                 |

## 5.5.2 Anschlussbox Conn-A anschliessen

Bei der Verbindung zwischen Conn-A und SICON M sind die Klemmen wie folgt zu belegen:

| Klemmen Conn-A |                | Klemmen SICON M |                        |
|----------------|----------------|-----------------|------------------------|
| 15             | Abschirmung    | 1               | ≟ Erdung / Abschirmung |
| 7              | Weiss / grün   | 4               | SDA                    |
| 8              | grün           | 5               | SDA GND                |
| 9              | Weiss / braun  | 6               | SCL                    |
| 10             | braun          | 7               | SCL GND                |
| 11             | Weiss / orange | 3               | GND                    |
| 12             | orange         | 2               | 24V                    |
| 13             | Weiss / blau   | 10              | А                      |
| 14             | blau           | 11              | В                      |

Für den Betrieb mit der Anschlussbox Conn-A muss im SICON M der Treiber-IC für den Powerlink auf dem Stecksockel montiert sein (Abbildung 8, Pos. X). Dies ist im Lieferumfang der Anschlussbox Conn-A enthalten. Das SICON M wird von der Anschlussbox Conn-A gespeist und braucht selber keine Speisung.

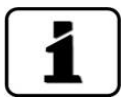

Beim Aufstecken Drehrichtung des Treiber-IC beachten. Die Marke am Sockel sowie dem IC müssen übereinstimmen.

Im Menü **Spezialfunk** sollte der Parameter **Conn-A** auf **Ein** gestellt sein (Referenzhandbuch).

## 5.6 Anschluss der Sensoren / Photometern

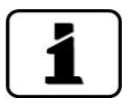

- Beim Anschluss der Sensoren / Photometern ist auf folgendes zu achten:
- Die gesamte Leistungsaufnahme der Sensoren darf 20 W nicht übersteigen.
- Bei Kabellängen von mehr als 5 m (Standardkabellänge des Photometers) empfehlen wir den Einsatz einer Anschlussdose.
- Die Spezifikationen bezüglich des Kabelquerschnitts sind der Dokumentation des entsprechenden Photometers zu entnehmen.
- Bei Kabellängen von mehr als 5 Metern sollen paarweise verdrillte und abgeschirmte Kabel (SF/UTP) verwendet werden. Wellenwiderstand 120 ± 20 Ohm, Kapazitätsbelag < 60 pF/m.</li>
- Da je nach Photometer-Model unterschiedliche Kabeltypen verwendet werden bitte die entsprechende Betriebsanleitung beachten.

## 5.7 Netzanschluss 100 .. 240 VAC

| Klemmen Conn-A /<br>Powerbox | Kabelfarbe  | Funktion           |
|------------------------------|-------------|--------------------|
| 1                            | grün / gelb | Netz Schutzerde    |
| 2                            | braun       | Netz Phase         |
| 3                            | blau        | Netz Neutralleiter |

## 5.8 Externe Speisung 24 VDC an Anschlussbox anschliessen

Wird anstelle des internen 100 .. 240 VAC-Netzgerätes eine externe 24 VDC-Speisung verwendet, müssen zuerst die auf den Klemmen 5 und 6 angeschlossenen Litzen vom internen Netzgerät kommend entfernt und isoliert verstaut werden.

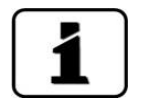

- Über die 24 VDC-Speisung werden das SICON M sowie alle angeschlossenen Sensoren gespeist.
- Das 24 VDC-Netzgerät muss eine genügende Leistungsreserve aufweisen.
- Die Spannung muss konstant sein und darf nicht durch andere an der gleichen Speisung angeschlossene Verbraucher gestört werden.

| Klemmen Conn-A | Kabelfarbe  | Funktion   |
|----------------|-------------|------------|
| 4              | grün / gelb | Schutzerde |
| 5              |             | 24 VDC     |
| 6              |             | GND        |

## 5.9 Anschluss der Powerbox

## 5.9.1 Allgemeines zum Anschluss der Powerbox

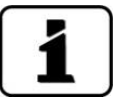

Die Verbindungskabel zwischen der Powerbox, Photometer, Bediengeräten und externen Anschlüssen sollten genügend lang gehalten werden, damit bei Wartungsarbeiten genug Bewegungsspielraum vorhanden ist.

- Die Netzanschlussklemmen sind doppelt ausgeführt, sodass die Speisung einfach auf eine weitere Einheit (z.B. Conn-A) geführt werden kann.
- Wenn die Powerbox über eine externe 24 V-Speisung betrieben wird, kann diese an den Klemmen 4 .. 6 angeschlossen werden. Eine explizite 24 V Variante gibt es nicht.

## 5.10 Sicherheitshinweise zum elektrischen Anschluss

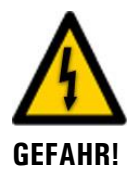

## Anschliessen der Betriebsspannung.

Das unsachgemässe Anschliessen der elektrischen Betriebsspannung kann lebensgefährlich sein. Dabei kann auch die Anlage beschädigt werden. Für den elektrischen Anschluss sind in jedem Fall die örtlichen Vorschriften zu beachten.

Zusätzlich sind folgende Grundsätze zu beachten:

- Da die Anlage über keinen Hauptschalter verfügt, ist eine geeignete Trennvorrichtung (Schalter, Stecker) nahe bei der Betriebsspannung zu installieren, welche leicht zugänglich und gekennzeichnet sein muss.
- Der Schutzleiter muss zwingend angeschlossen werden.
- Die Anlage darf nicht unter Spannung gesetzt werden, bis die Installation abgeschlossen und alle Abdeckungen montiert sind.
- Bei Anlagen mit 100 .. 240 VAC Betriebsspannung, muss eine Vorsicherung mit einem max. Auslösestrom von 16 A vorhanden sein. Die Kabel müssen dieser Belastung standhalten.
- Können Störungen nicht beseitigt werden, ist die Anlage ausser Betrieb zu setzen und gegen versehentliche Inbetriebnahme zu schützen.

## 5.10.1 SICON M mit Powerbox verbinden

- Anwendung:
  SICON: Erweiterung Leistungsrelais
  SICON M : Erweiterung Leistungsrelais, Ventilumschaltung

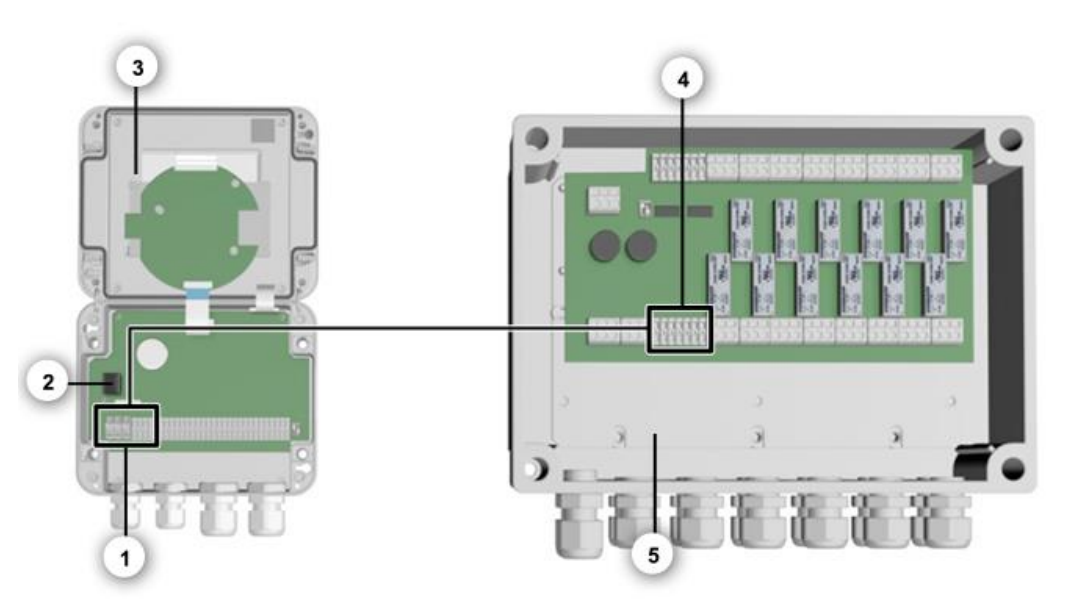

Abbildung 9: Klemmenposition Anschluss SICON M mit Powerbox

| 1 | Anschlussklemmen für Powerlink<br>(Klemmen 1 7) in SICON M | 2 | Treiber-IC für den Powerlink                                 |
|---|------------------------------------------------------------|---|--------------------------------------------------------------|
| 3 | SICON M                                                    | 4 | Anschlussklemmen für Powerlink<br>(Klemmen 7 13) in Powerbox |
| 5 | Powerbox                                                   |   |                                                              |

| Klen | nmen Powerbox        | Klem | men SICON M            |
|------|----------------------|------|------------------------|
| 13   | Abschirmung          | 1    | ≟ Erdung / Abschirmung |
| 7    | weiss/grün           | 4    | SDA                    |
| 8    | grün                 | 5    | SDA GND                |
| 9    | weiss/braun          | 6    | SCL                    |
| 10   | braun                | 7    | SCL GND                |
| 11   | weiss/orange         | 3    | GND                    |
| 12   | orange               | 2    | 24V                    |
|      | weiss/blau/unbenutzt |      | unbenutzt              |
|      | Blau/ unbenutzt      |      | unbenutzt              |

Bei der Verbindung zwischen SICON M und der Powerbox sind die Klemmen wie folgt zu belegen:

Im SICON M den Treiber-IC für den Powerlink auf dem Stecksockel montieren (Abbildung 9, Pos.2). Dies ist im Lieferumfang der Powerbox enthalten.

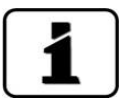

- Beim Aufstecken Drehrichtung des Treiber-IC beachten. Die Marke am Sockel sowie dem
- IC müssen übereinstimmen.
- Das SICON M wird von der Powerbox gespeist.

## 5.11 Anschliessen der Feldbusschnittstellen (optional)

## 5.11.1 Übersicht Profibus DP und Modbus RTU

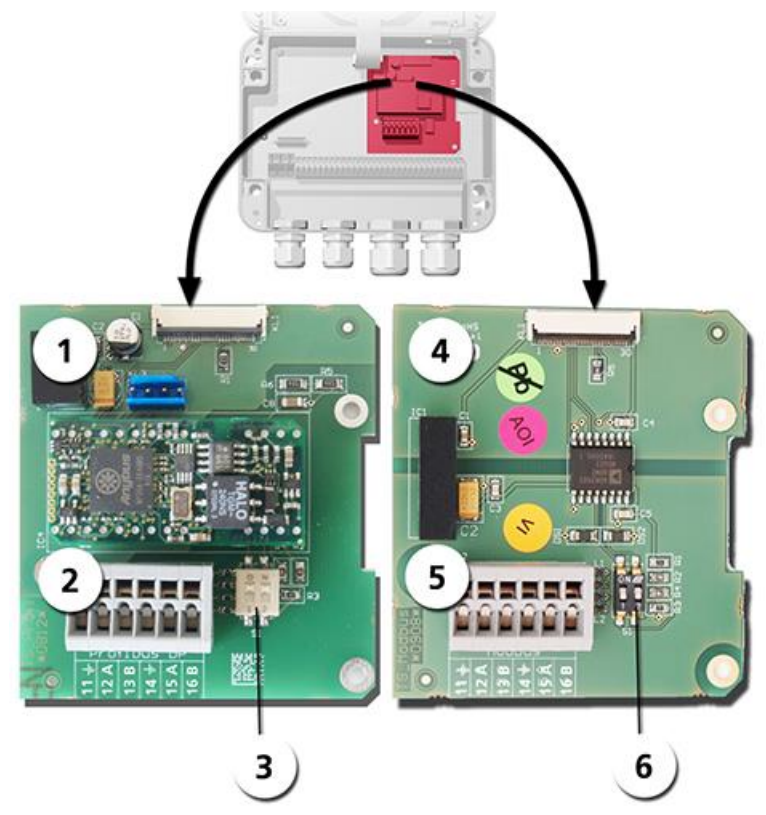

Abbildung 10: Übersicht Profibus DP- und Modbus RTU-Modul

| 1 | Feldbusschnittstelle (Anschluss-<br>print) für <b>Profibus DP</b> .                            | 4 | Feldbusschnittstelle (Anschlussprint) für <b>Modbus RTU.</b>                                   |
|---|------------------------------------------------------------------------------------------------|---|------------------------------------------------------------------------------------------------|
| 2 | Anschlussklemmen Profibus DP.                                                                  | 5 | Anschlussklemmen Modbus RTU.                                                                   |
| 3 | DIL-Schalter für Abschlusswider-<br>stände. Schalter (1 und 2) müssen<br>auf <b>ON</b> stehen. | 6 | DIL-Schalter für Abschlusswiderstände.<br>Schalter (1 und 2) müssen auf <b>ON</b> ste-<br>hen. |

## 5.11.2 Anschluss Profibus DP oder Modbus RTU

Die Klemmen des Profibus DP- oder Modbus RTU-Moduls sind wie folgt zu belegen:

| KLEMMEN | PROFIBUS / MODBUS | FUNKTIONSBESCHREIBUNG          |
|---------|-------------------|--------------------------------|
| 11 ≟    | Erdung IN         | Anschluss für Kabelabschirmung |
| 12 A    | RS 485-A IN       | Datenanschluss                 |
| 13 B    | RS 485-B IN       | Datenanschluss                 |
| 14 느    | Erdung OUT        | Anschluss für Kabelabschirmung |
| 15 A    | RS 485-A OUT      | Datenanschluss                 |
| 16 B    | RS 485-B OUT      | Datenanschluss                 |

## 5.11.3 Übersicht Profinet IO

- Für den Anschluss an den Profinet IO muss das Profinet IO-Modul im SICON M integriert sein.
- Das Modul verfügt über einen internen Switch und stellt zwei Ethernet-Ports zur Verfügung.
- Der Kabelanschluss erfolgt direkt über die RJ45 Stecker des Profinet-IO Moduls innerhalb des Gerätes oder über externe M12-Anschlussstecker.

Bei direktem Anschluss an die RJ45 Stecker ist darauf zu achten, dass nur Stecker mit kurzer und flacher Bauform verwendet werden können.

- Im Menü Digi.Schnitt.\ Allgemein muss der Modul-Typ auf Profinet IO eingestellt sein.
- Im Menü Digi.Schnitt.\ Profinet werden der Stationsname, die MAC-Adresse und der Verbindungsstatus angezeigt. Weiter kann definiert werden, ob die Daten nur gelesen oder gelesen und geschrieben werden sollen.

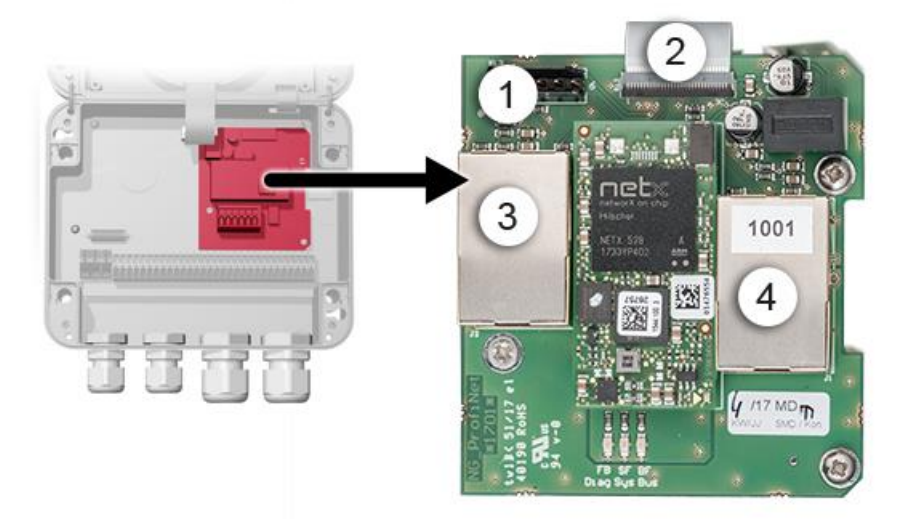

Abbildung 11: Übersicht des Profinet IO-Moduls

| 1 | Feldbusschnittstelle (Anschluss-<br>print) für Profinet IO | 2 | Anschlussstecker zu SICON M |
|---|------------------------------------------------------------|---|-----------------------------|
| 3 | Ethernet Port 1                                            | 4 | Ethernet Port 2             |
#### 5.11.4 Übersicht HART

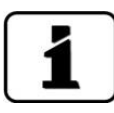

Die Konfiguration der Feldbusschnittstelle HART wird im Referenzhandbuch beschrieben.

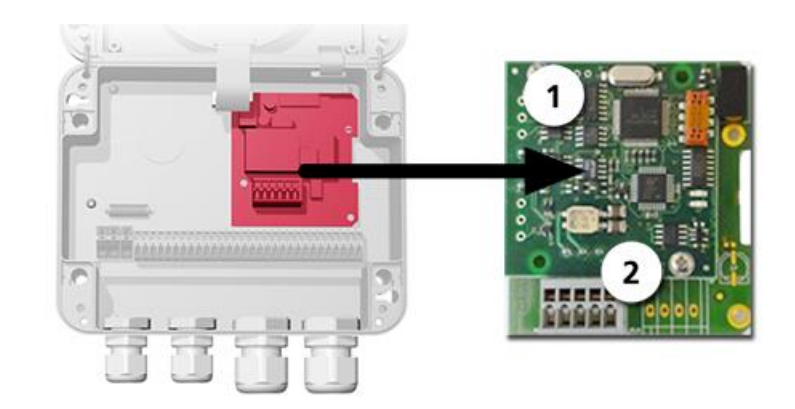

Abbildung 12: Übersicht des HART-Moduls

| D Feldbusschnittstelle (Anschluss-<br>print) für HART. Dient als Schnitt-<br>stelle zu HART. | 2 | Anschlussklemmen HART |
|----------------------------------------------------------------------------------------------|---|-----------------------|
|----------------------------------------------------------------------------------------------|---|-----------------------|

#### 5.11.5 Anschluss HART

Die Klemmen des HART-Moduls sind wie folgt belegt:

| Klemmen | HART    | Funktionsbeschreibung                                  |
|---------|---------|--------------------------------------------------------|
| 1       | mA+ In  | Muss mit Klemme 13 (mA 1+) von SICON M verbunden sein. |
| 2       | mA- In  | Muss mit Klemme 12 (mA 1-) von SICON M verbunden sein. |
| 3       | Shield  | Kabel-Abschirmung.                                     |
| 4       | mA+ Out | Stromausgang 1 (+) mit HART.                           |
| 5       | mA- Out | Stromausgang 1 (-) mit HART.                           |

Der Schleifenwiderstand am Stromausgang 1 kann für die HART-Kommunikation im Bereich zwischen 230 und 500 Ohm liegen.

# 5.12 Anschluss der Analogmodule (optional)

#### 5.12.1 Übersicht Stromausgang 4-fach

Die Konfiguration der Stromausgänge ist im Kapitel 8.5 beschrieben.

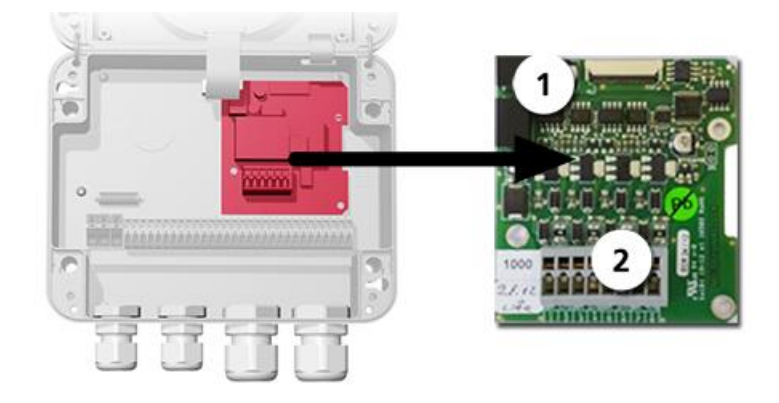

Abbildung 13: Übersicht des Stromausgang 4-fach Moduls

 ①
 Stromausgang 4-fach
 ②
 Anschlussklemmen

#### 5.12.2 Anschluss Stromausgang 4-fach

Die Klemmen vom Stromausgang 4-fach sind wie folgt belegt:

| Klemmen | Stromausgang 4-fach | Funktionsbeschreibung |
|---------|---------------------|-----------------------|
| 1       | mA 5 -              | Stromausgang 5        |
| 2       | mA 5 +              |                       |
| 3       | mA 6 -              | Stromausgang 6        |
| 4       | mA 6 +              |                       |
| 5       | mA 7 -              | Stromausgang 7        |
| 6       | mA 7 +              |                       |
| 7       | mA 8 -              | Stromausgang 8        |
| 8       | mA 8 +              |                       |

Der Wert der Bürde an den Stromausgängen kann maximal 500 Ohm betragen.

### 5.12.3 Übersicht Stromeingang 4-fach

Die Konfiguration der Stromeingänge wird im Referenzhandbuch beschrieben.

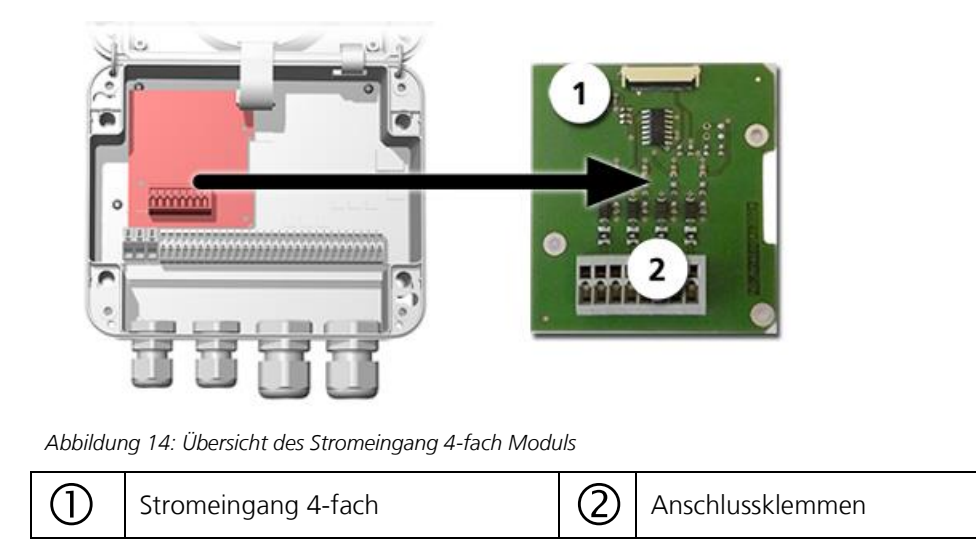

#### 5.12.4 Anschluss Stromeingang 4-fach

Die Klemmen vom Stromeingang 4-fach sind wie folgt belegt:

| Klemmen | Stromeingang 4-fach | Funktionsbeschreibung |
|---------|---------------------|-----------------------|
| 1       | ln 1 -              | Stromeingang 1        |
| 2       | ln 1 +              |                       |
| 3       | ln 2 -              | Stromeingang 2        |
| 4       | ln 2 +              |                       |
| 5       | ln 3 -              | Stromeingang 3        |
| 6       | ln 3 +              |                       |
| 7       | In 4 -              | Stromeingang 4        |
| 8       | In 4 +              |                       |

Die Stromeingänge 1 .. 4 sind für den Anschluss von externen 0/4 .. 20 mA Signalen vorgesehen. Die Eingänge sind nicht galvanisch getrennt und die Minus-Eingänge liegen an der Masse des Gerätes. Der Eingangswiderstand liegt bei 100 Ohm.

# 6 Inbetriebnahme

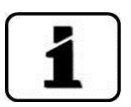

Die Erstinbetriebsetzung der Web-Benutzeroberfläche über die Ethernet-Schnittstelle wird im Referenzhandbuch beschrieben. Bei Störungen das Kapitel 10 konsultieren.

Zur Erstinbetriebsetzung gemäss folgender Tabelle vorgehen:

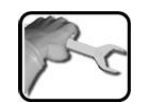

|    | ARBEITSSCHRITT                                                                                                    | ZUSATZINFO / BILDER                                                                                                    |
|----|----------------------------------------------------------------------------------------------------|----------------------------------------------------------------------------------------------------|
| 1. | Sicherstellen, dass das SICON M und alle Photo-<br>meter richtig montiert und angeschlossen sind.                                                                                                    |                                                                                                    |
| 2. | Die Abschlusswiderstände in den zwei Endgeräten<br>einschalten. In allen anderen Geräten die Ab-<br>schlusswiderstände ausschalten.                                                                                                    | Kapitel 2.1.2                                                                                                    |
| 3. | <ul> <li>3.1: Die Betriebsspannung herstellen.</li> <li>Der Willkommensbildschirm erscheint auf der Anzeige.</li> <li>Die Werkseinstellung der Sprache ist Englisch. Bei der Erstinbetriebnahme ist die angezeigte Sprache dementsprechend in Englisch.</li> </ul> | Welcome SIGRIST PROCESS-PHOTOMETER Version:                                                                                                    |
|    | 3.2: Das Gerät führt eine interne Funktionskon-<br>trolle durch.                                                                                                    | Function control:<br>Parameter:<br>UserBackwotta:<br>Controlsta:<br>DiselevOtta:<br>DiselevOtta:<br>Procession<br>BiselevBackwotta:<br>RTC:<br>RTC:<br>RTC:<br>Controller:<br>OK<br>Touch-Controller:<br>OK<br>Touch-Controller:<br>OK |
|    | 3.3: Das Gerät ist messbereit.                                                                                                    |                                                                                                    |
|    | Der Messbetrieb beginnt (angezeigter Wert ge-<br>mäss Werkseinstellung).                                                                                                    |                                                                                                    |
| 4. | Die Betriebssprache einstellen.                                                                                                    | Kapitel 8.1                                                                                                    |
| 5. | Den angeschlossenen Photometern Slave-<br>nummern vergeben.                                                                                                    | Kapitel 8.2 / Kapitel 8.3                                                                                                    |
| 6. | Einstellen der Messkanäle, die angezeigt werden sollen.                                                                                                    | Kapitel 8.4                                                                                                    |
| 7. | Die Stromausgänge einstellen.                                                                                                    | Kapitel 8.5                                                                                                    |

|     | ARBEITSSCHRITT                                                                                | ZUSATZINFO / BILDER                                            |
|-----|-----------------------------------------------------------------------------------------------|----------------------------------------------------------------|
| 8.  | Die Grenzwerte einstellen.                                                                    | Kapitel 8.6                                                    |
| 9.  | Die Ausgänge einstellen.                                                                      | Kapitel 8.7                                                    |
| 10. | Einstellen des Datums und Uhrzeit.                                                            | Kapitel 8.8                                                    |
| 11. | Individuelle Einstellungen an den angeschlossenen<br>Photometern vornehmen (Menü Sensor 1 8). | Die Betriebsanleitung des jeweili-<br>gen Geräts konsultieren. |
| 12. | Den Zugriffscode eingeben.                                                                    | Kapitel 8.9                                                    |
| 13. | Die konfigurierten Daten auf die microSD-Karte kopieren.                                      | Kapitel 8.10                                                   |

# 7 Bedienung

# 7.1 Grundsätzliches zur Bedienung

In diesem Dokument werden nur die für die ersten Schritte notwendigen praktischen Beispiele der Menükonfiguration beschrieben. Alle weiteren Einstellmöglichkeiten werden im Referenzhandbuch behandelt. Die Bedienung über die Web-Benutzeroberfläche wird ausführlich im Referenzhandbuch beschrieben.

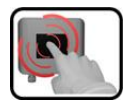

Das Gerät verfügt über einen Touchscreen. Die Bedienung erfolgt durch Berührung mit dem Finger. Die Navigationselemente wechseln bei der Berührung ihre Farbe.

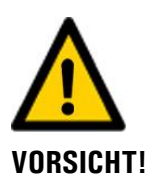

#### **Empfindlicher Touchscreen**

Durch unsachgemässe Behandlung kann der Touchscreen beschädigt werden. Eine Beschädigung kann durch folgende Massnahmen vermieden werden:

- Touchscreen nur mit Fingern und nicht mit spitzen Gegenständen berühren.
- Manipulationen am Touchscreen nur mit sanftem Druck ausführen.
- Touchscreen nicht mit Chemikalien oder Lösungsmitteln reinigen.

# 7.2 Bedienelemente im Messbetrieb

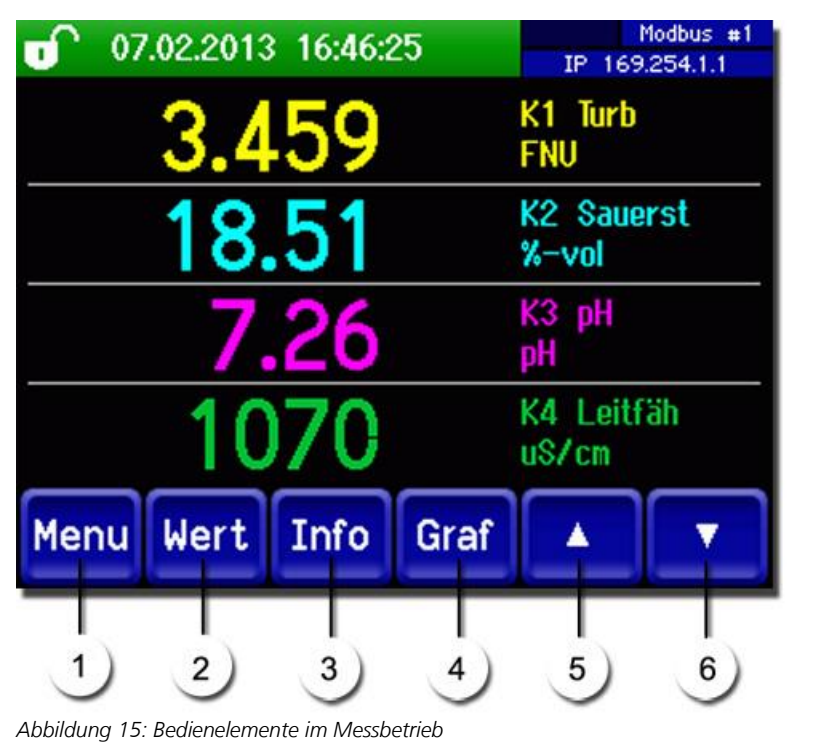

| 1 | <b>Taste Menu</b><br>Aufruf der Menüstruktur.<br>Kapitel 7.3               | 2 | <b>Taste Wert</b><br>Numerische Darstellung der Mess-<br>werte. Kapitel 7.4                                                                       |
|---|----------------------------------------------------------------------------|---|----------------------------------------------------------------------------------------------------|
| 3 | <b>Taste Info</b><br>Anzeige des Informationsbild-<br>schirms. Kapitel 7.5 | 4 | <b>Taste Graf</b><br>Grafische Darstellung der Messwerte.<br>Kapitel 7.6                                                                          |
| 5 | <b>Pfeil aufwärts</b><br>Wechselt auf vorhergehende Seite.                 | 6 | <b>Pfeil abwärts</b><br>Pro Seite werden vier Kanäle angezeigt.<br>Durch das Drücken dieser Taste können<br>die weiteren Kanäle angezeigt werden. |

### 7.3 Taste Menu

Nach Drücken der Taste **Menu** und Eingabe des Zugriffcodes wird die Menüstruktur erreicht. Nun befindet sich das Gerät im Servicebetrieb. Die Benutzerführung im Servicebetrieb wird im Kapitel 7.10 beschrieben.

#### 7.4 Taste Wert

Durch Drücken der Taste **Wert** werden die Messwerte in numerischer Form dargestellt. Dies wird im Kapitel 7.8 detailliert beschrieben.

## 7.5 Taste Info

Durch Drücken der Taste **Info** erscheint eine allgemeine Übersicht der Geräteeinstellungen. Diese werden im Folgenden beschrieben:

#### 7.5.1 Seite 1, Taste Info

3

Status der Ausgänge

 $\rightarrow$  Referenzhandbuch

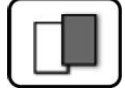

| 1 - <b>Stromausgänge:</b><br>1 - <b>Stromausgänge:</b><br>1 - <b>Stromausgänge:</b> |                                                                                                    |            |      | IP 192.1<br>Eingäng<br>00000<br>Ausgäng<br>000000<br>Feucht.E | 683.115<br>2:<br>0<br>12.3% | 2 |  |
|----------------------------------------------------------------------------------------------------|----------------------------------------------------------------------------------------------------|------------|------|---------------------------------------------------------------|-----------------------------|---|--|
|                                                                                                    | Menu                                                                                                    | Wert       | Info | Graf                                                          |                             |   |  |
| Abbildu                                                                                                    | ung 16: Info-Anzeig                                                                                                    | je Seite 1 | (    |                                                               |                             |   |  |
| 1                                                                                                    | <ul> <li>Informationen über die Stromaus-<br/>gänge: Standard I1 I4 (mit Zusatz-<br/>print I1 I8)</li> <li>X: Quelle des Stromausgangs</li> <li>Y: Messbereich des Stromausgangs</li> </ul> |            | 2    | Status der<br>→ Referen                                       | Eingänge<br>zhandbuch       |   |  |

4

Hauptmenütasten

## 7.5.2 Seite 2, Taste Info

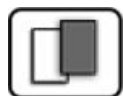

| 2, Taste Info                           | )                                         |
|-----------------------------------------|-------------------------------------------|
|                                         | Sigrist Photometer AG<br>+41 41 624 54 54 |
| FEHLER<br>STROM 2<br>STROM 3<br>STROM 4 | 2                                         |

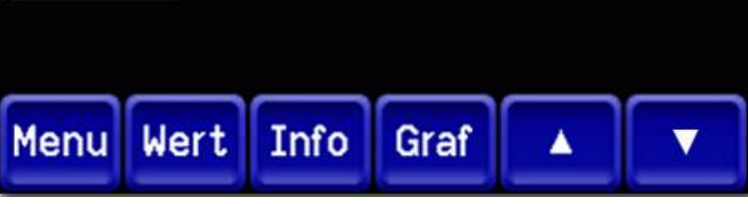

Abbildung 17: Info-Anzeige Seite 2

Modbus #1 2.168.3.116

# 7.5.3 Seite 3, Taste Info:

Hier wird der Zustand aller angeschlossenen Sensoren angezeigt.

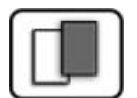

| WARNUNG S                  | Logger<br>IP 192.168.3.119 |              |  |
|----------------------------|----------------------------|--------------|--|
| <mark>\$1</mark> TurBiScat | 420032                     | KEIN FEHLER  |  |
| S2 TurBiScat               | 410000                     | KEIN FEHLER  |  |
| S3 TurBiScat               | 420024                     | KEIN FEHLER  |  |
| \$4 TurBiScat              | 420009                     | KEIN FEHLER  |  |
| 85 PhaseGuard              | 460000                     | FEUCHTE      |  |
| 86 pH                      | 2376                       | KALIBRIERUNG |  |
|                            |                            |              |  |
| Menu Wert                  | Info Gr                    | af 🔺         |  |

Abbildung 18: Info-Anzeige Seite 3

| 1 | Bezeichnung des Sensors  | $\bigcirc$ | Seriennummern des entsprechenden<br>Sensors |
|---|--------------------------|------------|---------------------------------------------|
| 3 | Fehlermeldung Kapitel 10 |            |                                             |

#### **Taste Graf** 7.6

Durch Drücken der Taste **Graf** erscheint ein Diagramm, in welchem Messwerte über eine be-stimmte Zeitdauer grafisch dargestellt werden.

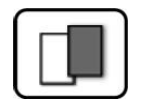

|         | 0 22.01.2013 16:20:33                                                                                                    | Logger Modbus #1                                                                                                    |
|---------|----------------------------------------------------------------------------------------------------|----------------------------------------------------------------------------------------------------|
| 1       | Tao aktue                                                                                                    | 0.013 FNU<br>K1 Turb<br>0.000 - 0.100<br>8.787 mg/lppm<br>K2 0xygen<br>5.800 - 9.000<br>376.3 uS/cm<br>K3 Conduct<br>373.1 - 377.6<br>7.662 pH<br>K4 pH<br>2.400 - 7.700 |
|         | Menu Wert Info Log                                                                                                    |                                                                                                    |
| Abbildu | I<br>2<br>Ing 19: Grafische Darstellung der Messwerte                                                                                                    |                                                                                                    |
| 1       | Grafische Darstellung Messwerte<br>Die Messwerte können zwischen<br>3 Minuten und 32 Tagen aufge-<br>zeichnet und grafisch abgebildet<br>werden. Die Farbe der Messwertkur-<br>ven korrespondiert mit den entspre-<br>chenden Messkanälen auf der rech-<br>ten Seite der Anzeige (Position 3).    | Hauptmenütasten<br>Die Loggerfunktionen (Taste<br>Log) sind im Kapitel 7.7beschrieben.                                                                                   |
| 3       | <ul> <li>Messkanäle:</li> <li>Numerische Darstellung der eingestellten Mes</li> <li>Aktuell gemessener Messwert (z.B. 0.013</li> <li>Messkanal mit Bezeichnung (z.B. K1 Turb)</li> <li>Skalierung der Y-Achse (z.B. 0.000 – 0.10</li> <li>Die in der Abbildung verwendeten Bezeichnung</li> </ul> | skanäle.<br>FNU).<br>).<br>10).                                                                                                    |
|         | und können individuell angepasst werden.                                                                                                    |                                                                                                    |

# 7.7 Funktionen des Log-Bildschirms (Taste Log)

Dieser Bildschirmlogger arbeitet unabhängig vom Datenlogger, welcher im Menü **Logger** eingestellt wird und auf die microSD-Karte schreibt.

Der Bildschirmlogger zeichnet die Daten der letzten 32-Tage im Minutenintervall auf. Diese können über das Log-Menü abgerufen werden.

Wenn das Gerät für mehr als 32 Tage ausser Betrieb war, werden die Loggerdaten neu initialisiert. Während der Dauer von ca. 1.5 Minuten wird eine Sanduhr in der Grafikanzeige eingeblendet. Während dieser Zeit stehen keine Loggerdaten zur Verfügung.

Die Taste **Log** existiert nur im Hauptmenü in der Ansicht Grafikbildschirm; in der Ansicht **Wert** muss zuerst die Taste **Graf** betätigt werden. Durch das Drücken der Taste **Log** erscheint der folgende Bildschirm:

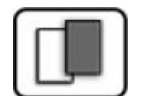

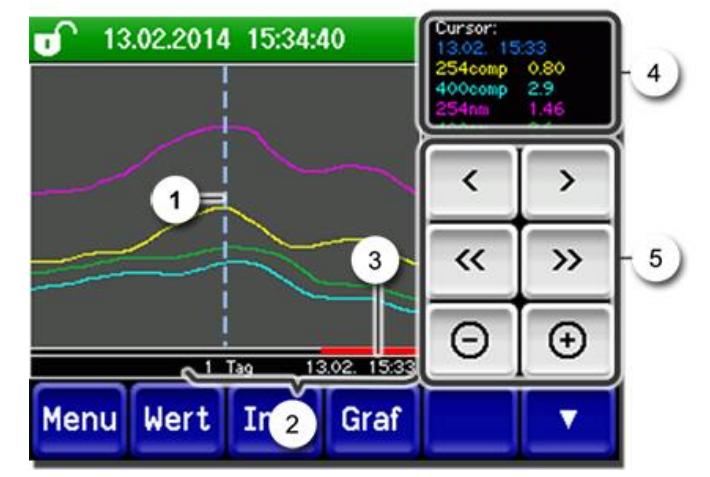

Abbildung 20: Funktionen der Log-Anzeige

| 1 | Der Cursor zeigt die Zeitposition,<br>welche bei Pos. 4 dargestellt wird.<br>Die Cursorposition kann entweder<br>durch eine kurze Berührung mit<br>der Fingerspitze oder durch das Be-<br>tätigen der Tasten  verändert<br>werden.                                                                                                    | 2 | Dargestellter Zeitraum<br>Folgende Zeitbereiche können einge-<br>stellt werden: 3 min./15 min./1 Std./<br>3 Std./9 Std./1 Tag/3 Tage/10 Tage/<br>32 Tage |
|---|----------------------------------------------------------------------------------------------------|---|----------------------------------------------------------------------------------------------------|
| 3 | 3 Roter Balken zeigt an, wie viel vom ganzen Zeitraum aktuell dargestellt wird.                                                                                                    |   | Messwerte, welche bei der Cursorposi-<br>tion gemessen wurde.                                                                                            |
| 5 | <ul> <li>         Verschiebt die Cursorposition. Bei längerem Betätigen dieser Tasten wird der Cursor schneller verschoben.     </li> <li>         Springt um den unter Punkt 2 eingestellten Zeitraum vor oder zurück.     </li> <li>         Vergrössert (+) oder verkleinert (-) den Bildausschnitt um die Cursorposition.     </li> </ul> |   |                                                                                                    |

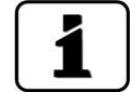

Im Menü **Display/Allgemein** kann definiert werden, ob Minimal-, Maximal- oder Mittelwerte angezeigt werden. → Referenzhandbuch

Durch Drücken der Taste Graf gelangt man zur grafischen Darstellung.

# 7.8 Anzeigen im Messbetrieb

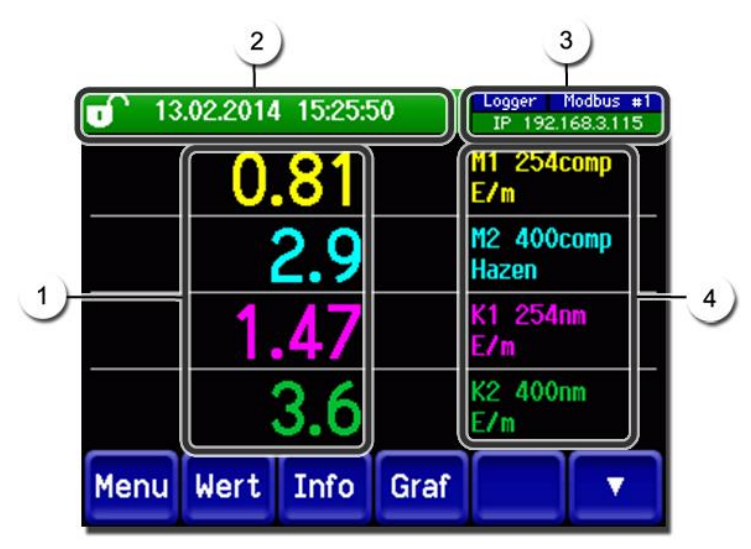

Abbildung 21: Anzeigen im Messbetrieb

|   | Messwert(<br>Bei Werter<br>maximale<br>kein Mess<br>gezeigt.                                                                 | e)<br>n, welche grösser als der<br>Messbereich sind, wird<br>wert sondern **** an-                                                                                                    | 2 | Statuszeile<br>Im Messbetrieb ist die Statuszeile grün<br>und zeigt Datum und Uhrzeit an.<br>Sollten Störungen auftreten,<br>werden hier Warn- und Fehlermeldun-<br>gen angezeigt und die Statuszeile<br>wechselt die Farbe auf Orange bzw.<br>Rot. |
|---|----------------------------------------------------------------------------------------------------|----------------------------------------------------------------------------------------------------|---|----------------------------------------------------------------------------------------------------|
| 3 | Schnittstel<br>Oben<br>Profin<br>Unten<br>Folger<br>mögli<br>- IP Ke<br>nicht<br>- IP DI<br>- IP 16<br>Farbcodier<br>Schwarz | lenangaben<br>links: Loggerstatus<br>rechts: Modbus, HART,<br>et oder Profibusstatus<br>: Ethernet IP-Status<br>nde Meldungen sind<br>ch:<br>sine Verbindung (Kabel<br>c angeschlossen)<br>HCP läuft<br>59.254.1.1 (Beispiel)<br>rung:<br>Nicht aktiv / | 4 | Kanalbezeichnung mit Einheit<br>Die in der Abbildung verwende-<br>ten Bezeichnungen der Kanäle sind<br>Beispiele und können individuell ange-<br>passt werden.                                                                                      |
|   | Blau                                                                                                    | nicht vorhanden<br>Aktiviert im Ruhemo-<br>dus                                                                                                    |   |                                                                                                    |
|   | Grün                                                                                                    | Aktiv                                                                                                    |   |                                                                                                    |
|   | Rot                                                                                                    | Fehler                                                                                                    |   |                                                                                                    |
|   |                                                                                                    |                                                                                                    |   |                                                                                                    |

# 7.9 Touchscreen sperren oder entsperren

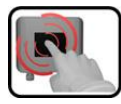

|    | MANIP                                      | JLATION                                                                                                    |                                                                                                    |
|----|--------------------------------------------|----------------------------------------------------------------------------------------------------|----------------------------------------------------------------------------------------------------|
| 1. | Auf Schl                                   | losssymbol oben links drücken.                                                                                                    | 0     130     1014     15:27:41     pr. 192:1683.115       0.80     11.254comp       2.9     H2 400comp       Hazen       1.46     E/n       3.6     E/n       Menu     Wert       Info     Graf |
| 2. | Innerhal<br>drücken<br>Das Schl<br>zustand | b einer Sekunde auf Taste unten rechts<br>losssymbol wechselt je nach Ausgangs-<br>wie folgt:<br>Touchscreen entsperrt<br>Touchscreen gesperrt | 13.02.2014       15:25:50         0.81       H1         2.9       H2         400comp         Hazen         1.47       E/n         3.6       E/n         K2       400nn         E/n       E/n     |

# 7.10 In den Servicebetrieb umschalten

Im Servicebetrieb wird die Anlage konfiguriert. Der Messvorgang wird unterbrochen und auf der Anzeige erscheinen die Hauptmenüs. In den Servicebetrieb gelangt man wie folgt:

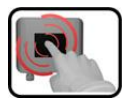

|    | MANIPULATION                                        | ZUSATZINFO / BILDER                                         |
|----|-----------------------------------------------------|-------------------------------------------------------------|
| 1. | Taste <b>Menu</b> drücken.                          |                                                             |
| 2. | Zugriffscode eingeben und mit <b>OK</b> bestätigen. | Werkseinstellung ist <b>0.</b>                              |
| 3. | Menü <b>Lokal</b> oder <b>S 1 8</b> auswählen.      | Jetzt befindet sich das Gerät bereits<br>im Servicebetrieb. |

Im Servicebetrieb gilt:

- \* Die Messwerte verbleiben an den digitalen Schnittstellen auf den letzten Werten stehen.
- \* Die Stromausgänge gehen je nach Konfiguration auf 0/4 mA oder bleiben auf den letzten Messwerten stehen.
- Die Grenzwerte werden deaktiviert.
- Wenn ein Ausgang für den Service programmiert ist, wird dieser geschaltet.
- Fehlermeldungen werden unterdrückt.

\* Dies gilt nicht, wenn der **Parameter Lokal\Stromausgänge\Allgemein\bei Service** auf **Messen** eingestellt ist.

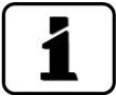

Um in den Messbetrieb zu gelangen die Taste **Mess** drücken. Während des Wechsels vom Servicebetrieb in den Messbetrieb erscheint im Informationsbalken ca. 20 Sekunden lang eine Sanduhr. Die Messwerte sind während dieser Zeit eingefroren.

# 7.11 Bedienelemente im Servicebetrieb

### 7.11.1 Eingabeelemente im Servicebetrieb

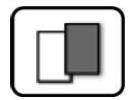

| J.C | Lokal-Sensor             | <b>1/2</b> 2     |
|-----|--------------------------|------------------|
|     | Lokal                    | S4 Redox<br>2011 |
| 2   | S1 Sauerstoff<br>2783    | Sensor 5         |
| ్   | S2 pH<br>2986            | Sensor 6         |
|     | S3 Leitfähigkeit<br>2476 | Sensor 7         |
| 5-C | Mess Menu ES             |                  |

Abbildung 22: Eingabeelemente im Servicebetrieb

| 1 | Pfadangabe                                                                                                    | 2 | Seitenzahl/Gesamtseitenzahl |
|---|----------------------------------------------------------------------------------------------------|---|-----------------------------|
| 6 | Hauptmenüs<br>Im Menü <b>Lokal</b> werden alle<br>Funktionen des SICON M und<br>Schnittstellen konfiguriert.<br>Je nach integrierten Sensoren er-<br>scheinen hier die entsprechenden<br>Menüs <b>S 1 8 (Sensor 1 8 ).</b><br>In diesen Menüs können die Senso-<br>ren konfiguriert werden.             | 4 | Nächste Seite               |
| Q | Taste <b>Mess:</b><br>Das Gerät wechselt in den Messbetrieb.<br>Taste <b>Menu:</b><br>Die Anzeige springt um eine Ebene zurück, bleibt aber im Servicebetrieb.<br>Taste <b>ESC:</b><br>Die Anzeige springt eine Ebene in der Menühierarchie zurück, bis zuletzt wieder<br>der Messbetrieb erreicht ist. |   |                             |

### 7.11.2 Numerische Eingabe

Zur Eingabe von Zahlen und Daten steht der folgende Bildschirm zur Verfügung:

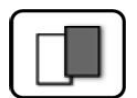

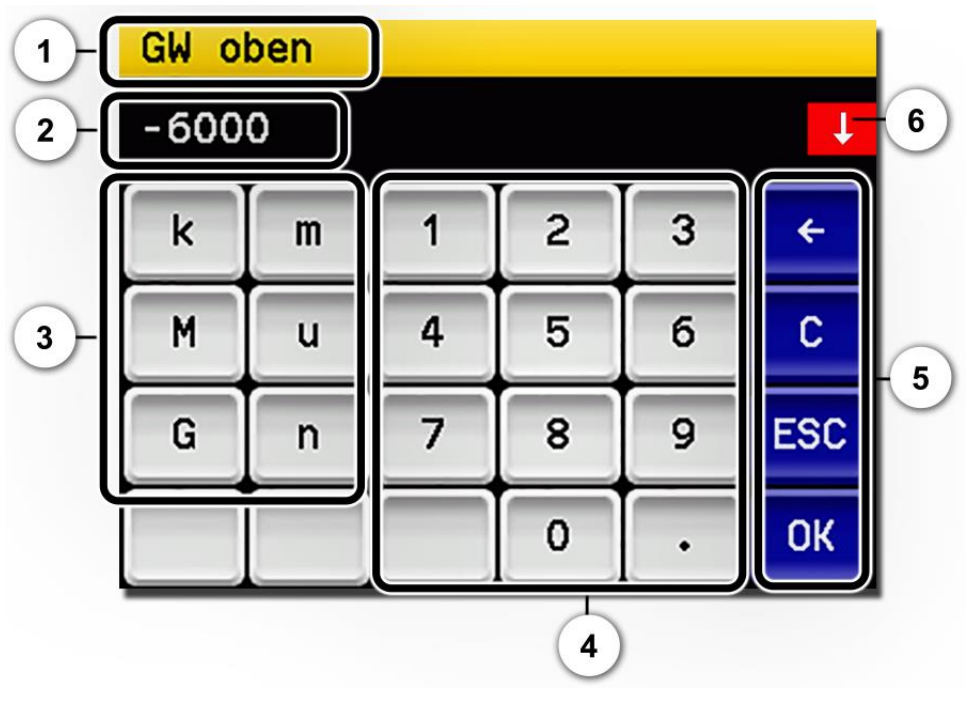

Abbildung 23: Numerische Eingabe

| 1       | Parameterbezeichnung                                                                                                    | 2 | Eingestellter Wert                                                                                                    |
|---------|----------------------------------------------------------------------------------------------------|---|----------------------------------------------------------------------------------------------------|
| $\odot$ | Präfix: Dient zur Eingabe von sehr<br>grossen oder sehr kleinen Werten.<br>Dies kann wie folgt gemacht wer-<br>den:<br>1. Wert eingeben<br>2. SI-Präfix auswählen<br>Funktion:<br>$\mathbf{n} = 10^{-9}$ , $\mathbf{u} = 10^{-6}$ , $\mathbf{m} = 10^{-3}$ ,<br>$\mathbf{k} = 10^{3}$ , $\mathbf{M} = 10^{6}$ , $\mathbf{G} = 10^{9}$ | 4 | Numerische Zahleneingabe                                                                                                    |
| 5       | <ul> <li>←: Löscht den angezeigten Wert<br/>um einzelne Stellen.</li> <li>C: Löscht den angezeigten Wert.</li> <li>ESC: Die Anzeige springt eine Ebe-<br/>ne in der Menühierarchie zurück.</li> <li>Der eingegebene Wert wird nicht<br/>gespeichert.</li> <li>OK: Eingegebenen Wert<br/>bestätigen.</li> </ul>                        | 6 | Wenn die Werteingabe zu hoch/niedrig<br>ist, erscheint oben rechts ein weisser<br>Pfeil in rotem Feld.<br>Pfeil nach oben: Eingabe zu hoch<br>Pfeil nach unten: Eingabe zu niedrig |

### 7.11.3 Einfachselektion von Funktionen

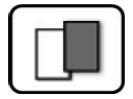

Die Einfachselektion ist erkennbar an der Taste **ESC** in der unteren Ecke rechts.

Die aktuell selektierte Funktion wird grün dargestellt. Mit den Auf-/Ab-Pfeilen, kann in längeren Listen zwischen den Optionen navigiert werden. Mit der Taste **ESC** kann die Eingabe abgebrochen werden. Durch Drücken eines Auswahlpunkts wird die Konfiguration übernommen und die Eingabe wird beendet.

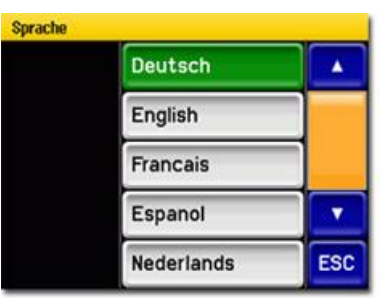

Abbildung 24: Beispiel Einfachselektion

#### 7.11.4 Mehrfachselektion von Funktionen

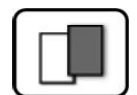

Die Mehrfachselektion ist erkennbar an der Taste **OK** in der unteren Ecke rechts.

Die aktuell selektierten Werte werden grün dargestellt. Mit den Auf-/Ab-Pfeilen kann in längeren Listen zwischen den Optionen navigiert werden. Durch Drücken eines Auswahlpunkts wechselt der Aktiv-Status des entsprechenden Punkts. Mit dem Drücken von **OK** wird die Konfiguration übernommen und die Eingabe wird beendet.

| Menu\Ein- | Menu/Ein-/Ausgänge/Ausgang 1 |    |  |
|-----------|------------------------------|----|--|
|           | Invers                       |    |  |
|           | Prio-Fehler                  |    |  |
|           | Fehler                       |    |  |
|           | Warnung                      |    |  |
|           | Service                      | ОК |  |

Abbildung 25: Beispiel Mehrfachselektion

# 8 Einstellungen

# 8.1 Einstellen der Betriebssprache

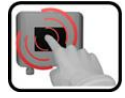

|    | MANIPULATION                                                                                                    | ZUSATZINFO / BILDER                                                                                                    |
|----|----------------------------------------------------------------------------------------------------|----------------------------------------------------------------------------------------------------|
| 1. | Taste <b>Menu</b> drücken.                                                                                                    |                                                                                                    |
| 2. | Zugriffscode einstellen und mit <b>OK</b> bestätigen.                                                                                              | Werkseinstellung ist <b>0</b> .                                                                                                    |
| 3. | Taste Local drücken.                                                                                                    |                                                                                                    |
| 4. | Taste <b>Configuration</b> drücken um in die<br>Sprachauswahl zu gelangen.                                                                         | Bei Nichterscheinen des ge-<br>wünschten Menüs, Pfeiltaste unten<br>rechts drücken.                                                                                                |
| 5. | Sprachfeld drücken (Kreis). Die Liste aller Spra-<br>chen erscheint (Werkseinstellung ist Englisch).                                               | Menu/Configuration     Local 1/3       Language     English       Mandatory oper.     900 s       Access code     0       Disp. contrast     8       Meas     Menu       ESC     V |
| 6. | Die gewünschte Sprache durch Drücken des<br>entsprechenden Felds übernehmen.<br>Mit der Taste <b>ESC</b> kann der Vorgang abgebro-<br>chen werden. | Sprache<br>English<br>Deutsch<br>Francais<br>Espanol<br>Nederlands<br>ESC                                                                                                    |
| 7. | Taste <b>Mess</b> drücken.                                                                                                    |                                                                                                    |

# 8.2 Slavenummern ohne Conn-A vergeben

Damit die Photometer vom SICON M erkannt werden, muss jedem einzelnen Gerät eine Slavenummer vergeben werden.

| G | 3 |  |
|---|---|--|
|   |   |  |
| U | 9 |  |
|   |   |  |

|    | MANIPULATION                                                                                                    | ZUSATZINFO / BILDER                                                                                                    |  |  |
|----|----------------------------------------------------------------------------------------------------|----------------------------------------------------------------------------------------------------|--|--|
| 1. | Taste <b>Menu</b> drücken.                                                                                                    |                                                                                                    |  |  |
| 2. | Zugriffscode einstellen und mit <b>OK</b> bestätigen.                                                                                                    | Werkseinstellung ist <b>0</b> .                                                                                                    |  |  |
| 3. | Taste Local drücken.                                                                                                    |                                                                                                    |  |  |
| 4. | Taste Digi. Schnitt. drücken.                                                                                                    |                                                                                                    |  |  |
| 5. | Taste <b>Siginet</b> drücken.                                                                                                    |                                                                                                    |  |  |
| 6. | Netzsuche <b>starten</b> drücken.<br>Nachdem einige Sekunden nach angeschlosse-<br>nen Photometern gesucht wurde, erscheint ei-<br>ne Liste mit allen gefundenen Photometern.<br>Wenn ein Adresskonflikt besteht wird das ent-<br>sprechende Photometer in der Liste orange<br>dargestellt (siehe Bild oben).<br>In diesem Fall ist eine Neuvergabe der Slave-<br>nummern zwingend. Dazu müssen nun nach-<br>einander alle Photometer in der gewünschten<br>Reihenfolge selektiert werden.<br>Die neue Slavenummer wird eingeblendet und<br>die zugehörige Taste wechselt auf grün (siehe<br>Bild unten).<br>Wenn allen Photometern eine Slavenummer<br>zugewiesen wurde dies mit der Taste <b>i.O</b> . be-<br>stätigen. | Zwei Geräte wurden erkannt. Beide<br>sind als Slavenummer 1 definiert.<br>Dies stellt ein Adresskonflikt dar.<br>Sensor Liste sortieren<br>S1 TurbiScat<br>TurbiScat<br>ESC i.0.<br>Neuvergabe der Slavenummern:<br>Sensor Liste sortieren<br>S1 TurbiScat<br>S2 PhaseGuard<br>S2 PhaseGuard<br>S3 TurbiScat<br>S2 PhaseGuard<br>S2 PhaseGuard<br>S2 PhaseGuard<br>S3 PhaseGuard<br>S4 PhaseGuard<br>S5 PhaseGuard<br>S5 PhaseGuard |  |  |
| 7. | Taste <b>Mess</b> drücken.                                                                                                    |                                                                                                    |  |  |

# 8.3 Slavenummern mit Conn-A vergeben

Damit die Photometer vom SICON M erkannt werden, muss ein automatischer Suchlauf gestartet werden

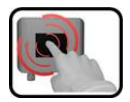

|    | MANIPULATION                                                                                                    | ZUSATZINFO / BILDER             |  |
|----|----------------------------------------------------------------------------------------------------|---------------------------------|--|
| 1. | Taste <b>Menu</b> drücken.                                                                                                    |                                 |  |
| 2. | Zugriffscode einstellen und mit <b>OK</b> bestätigen.                                                                                                    | Werkseinstellung ist <b>0</b> . |  |
| 3. | Taste Local drücken.                                                                                                    |                                 |  |
| 4. | Taste <b>Digi. Schnitt.</b> drücken.                                                                                                    |                                 |  |
| 5. | Taste <b>Siginet</b> drücken.                                                                                                    |                                 |  |
| 6. | Netzsuche <b>starten</b> drücken.<br>Es wird nun an allen acht Ports des Conn-A<br>nach angeschlossenen Sensoren / Photometern<br>gesucht. Nach Abschluss der Suche wird auto-<br>matisch ins Menü <b>Lokal-Sensor</b> gewechselt.<br>Die erkannten Sensoren/Photometer werden<br>aufgelistet. |                                 |  |
| 7. | Taste <b>Mess</b> drücken.                                                                                                    |                                 |  |

# 8.4 Einstellen der Messkanäle und der Anzeige

Einstellen auf welchem Kanal die angeschlossenen Geräte angezeigt werden sollen

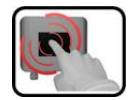

|     | MANIPULATION                                                                                                    | ZUSATZINFO / BILDER                                                                                                    |
|-----|----------------------------------------------------------------------------------------------------|----------------------------------------------------------------------------------------------------|
| 1.  | Taste <b>Menu</b> drücken.                                                                                                    |                                                                                                    |
| 2.  | Zugriffscode einstellen und mit <b>OK</b> bestätigen.                                                                                                    | Werkseinstellung ist <b>0</b> .                                                                                                    |
| 3.  | Taste Local drücken.                                                                                                    |                                                                                                    |
| 4.  | Die Pfeiltaste abwärts drücken und die Taste<br><b>Mess. Kanäle</b> drücken. Danach der ge-<br>wünschte Kanal 1 8 auswählen.                                                                                               |                                                                                                    |
| 5.  | Beim Menüpunkt <b>Aktiv</b> die Taste auf <b>Ja</b> set-<br>zen. Bei <b>Nein</b> ist dieser Kanal inaktiv.                                                                                                    | Menu\Mess.Kanäle\Kanal1       Lokal 1/2         Aktiv       Ja         Quelle Sensor       S1 TurBiScat 410000         Quelle Kanal       K1 Turb90°         Bezeichnung       F1-T90°         Mess       Menu |
| 6.  | Beim Menüpunkt <b>Quelle Sensor</b> die Quelle<br>auswählen. Hier kann eines der angeschlosse-<br>nen Photometer ausgewählt werden.                                                                                        | z.B TurBiScat, PhaseGuard etc.                                                                                                    |
| 7.  | Beim Menüpunkt <b>Quelle Kanal</b> die Quelle<br>auswählen. Hier kann der gewünschte Mess-<br>wert des unter <b>Quelle Sensor</b> definierten Pho-<br>tometers ausgewählt werden.                                          |                                                                                                    |
| 8.  | Die Bezeichnung des Kanals im Menü <b>Be-<br/>zeichnung</b> eingeben.<br>Die Bezeichnung sollte eindeutig sein, da<br>bei den weiteren Einstellungen für die Anzeige<br>darauf verwiesen wird (z.B. Stromausgänge<br>etc.) | Menu/Mess.Kanäle/Kanal1Lokal 1/2AktivJaQuelle SensorS1 IurBiScat<br>410006Quelle KanalK1 Turb90°BezeichnungF1-T90°MessMenuESCV                                                                                 |
| 9.  | Einheit des Messwerts im Menü <b>Einheit</b> einge-<br>ben.                                                                                                    |                                                                                                    |
| 10. | Taste ESC drücken. Das Menu <b>Mess. Kanäle</b><br>wird angezeigt. Nun die weiteren Kanäle defi-<br>nieren wie unter Punkt 4 9 beschrieben.                                                                                |                                                                                                    |
| 11. | Taste <b>ESC</b> und dann Pfeiltaste aufwärts drü-<br>cken. Alle Menüpunkte von <b>Lokal</b> wer-<br>den angezeigt.                                                                                                    |                                                                                                    |

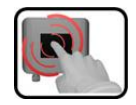

|     | MANIPULATION                                                                                                    | ZUSATZINFO / BILDER                                                                                                    |
|-----|----------------------------------------------------------------------------------------------------|----------------------------------------------------------------------------------------------------|
| 12. | Taste <b>Display</b> drücken und danach gewünsch-<br>ter Kanal 1 8 auswählen.                                                                                                    |                                                                                                    |
| 13. | Beim Menüpunkt <b>Quelle</b> die Quelle des Mess-<br>kanals auswählen. Zur einfacheren Identifizie-<br>rung des Messkanals wird dessen Bezeichnung<br>angezeigt.<br>Die unter Kanal 1 definierte Quelle<br>wird in der Betriebsanzeige ganz oben ange-<br>zeigt. Kanal 2 wird an der zweiten Stelle an-<br>gezeigt etc. Die weiteren Menüpunkte be-<br>ziehen sich auf Einstellungen der Grafikan-<br>zeige und werden im Referenzhandbuch be-<br>schrieben. | Display\Kanal1 Lokal 1/2<br>Quelle K1 F1-T90°<br>Min. Auto Inaktiv<br>Min. Wert 0.000<br>Max. Auto Inaktiv<br>Mess Menu ESC V |
| 14. | Taste <b>ESC</b> drücken. Das Menu <b>Display</b> wird<br>angezeigt. Die weiteren Kanäle definieren wie<br>unter Punkt 12 13 beschrieben.                                                                                                    |                                                                                                    |
| 15. | Taste <b>Mess</b> drücken.                                                                                                    |                                                                                                    |

# 8.5 Stromausgänge einstellen

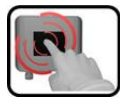

|    | MANIPULATION                                                                                                    | ZUSATZINFO / BILDER                                                                                                    |  |  |
|----|----------------------------------------------------------------------------------------------------|----------------------------------------------------------------------------------------------------|--|--|
| 1. | Taste <b>Menu</b> drücken.                                                                                                    |                                                                                                    |  |  |
| 2. | Zugriffscode einstellen und mit <b>OK</b> bestätigen.                                                                                                    | Werkseinstellung ist <b>0</b> .                                                                                                    |  |  |
| 3. | Taste Lokal drücken.                                                                                                    |                                                                                                    |  |  |
| 4. | Taste <b>Stromausgänge</b> drücken.                                                                                                    | Bei Nichterscheinen des ge-<br>wünschten Menüs, Pfeiltaste unten<br>rechts drücken.                                                                                                    |  |  |
| 5. | Das Menü Strom 1 4 (1 8) auswählen.                                                                                                    |                                                                                                    |  |  |
| 6. | Beim Menüpunkt <b>Quelle</b> die Quelle des Mess-<br>kanals auswählen. Zur einfacheren Identifizie-<br>rung des Messkanals wird dessen Bezeichnung<br>angezeigt. | Menu/Stronausgänge/Stroster       Inkal 1/1         Quelle       K1 pH         Bereich       MB1 0 - 14         Mess       Menu         ESC       Zur Auswahl stehen die unter         Mess.Kanäle       definierten Kanäle         sowie drei Math- und zwei Analog-Kanäle. → Referenzhandbuch |  |  |
| 7. | Das Menü <b>Bereich</b> auswählen.                                                                                                    | MB1 MB8 ( siehe Tabelle unten<br>In 1, In 2, Auto 1, Auto 2<br>$\rightarrow$ Referenzhandbuch                                                                                                    |  |  |
| 8. | Taste <b>Mess</b> drücken.                                                                                                    | Gerät wieder im Messbetrieb.                                                                                                    |  |  |

| MessbereichsNr. | Messbereich (Standard) | Messbereich (kundenspezifisch) |  |  |
|-----------------|------------------------|--------------------------------|--|--|
| MB1             | 01000                  |                                |  |  |
| MB2             | 0100                   |                                |  |  |
| MB3             | 050.0                  |                                |  |  |
| MB4             | 020.0                  |                                |  |  |
| MB5             | 010.0                  |                                |  |  |
| MB6             | 05.00                  |                                |  |  |
| MB7             | 02.00                  |                                |  |  |
| MB8             | 01.00                  |                                |  |  |

Sollten andere Messbereiche benötigt werden, können Sie die obige Tabelle nach eigenem Bedarf umprogrammieren.  $\rightarrow$  Referenzhandbuch

# 8.6 Grenzwerte einstellen

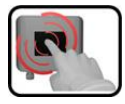

|    | MANIPULATION                                                                                                    | ZUSATZINFO / BILDER                                                                                                    |  |  |  |
|----|----------------------------------------------------------------------------------------------------|----------------------------------------------------------------------------------------------------|--|--|--|
| 1. | Taste <b>Menu</b> drücken.                                                                                                    |                                                                                                    |  |  |  |
| 2. | Zugriffscode einstellen und mit <b>OK</b> bestätigen.                                                                                                    | Werkseinstellung ist <b>0</b> .                                                                                                    |  |  |  |
| 3. | Taste <b>Lokal</b> drücken.                                                                                                    | Bei Nichterscheinen des ge-<br>wünschten Menüs, Pfeiltaste unten<br>rechts drücken.                                                                                                    |  |  |  |
| 4. | Taste Grenzwerte drücken.                                                                                                    |                                                                                                    |  |  |  |
| 5. | Grenzwert 1 8 auswählen.                                                                                                    |                                                                                                    |  |  |  |
| 6. | Beim Menüpunkt <b>Quelle</b> die Quelle des Mess-<br>kanals auswählen. Zur einfacheren Identifizie-<br>rung des Messkanals wird dessen Bezeichnung<br>angezeigt. | HenuvGrenzuerte/Grenzuerti       Lokal 1/2         Quelle       K1 Turb         Mode       Inaktiv         GW oben       1.000         GW unten       0.900         Menu       ESC         Zur Auswahl stehen die unter         Mess.Kanäle       definierten Kanäle         sowie drei Math- und zwei Analog-Kanäle.       → Referenzhandbuch |  |  |  |
| 7. | Mode definieren.                                                                                                    | <ul> <li>Es steht folgende Auswahl zur Verfügung:</li> <li>Inaktiv (Grenzwertüberwa-chung dieses Kanals ist deaktiviert)</li> <li>Überschreit. (Grenzwert aktiv bei Überschreitung des eingestellten Schwellwertes)</li> <li>Unterschreit. (Grenzwert aktiv bei Unterschreitung des eingestellten Schwellwertes)</li> </ul>                    |  |  |  |
| 8. | Grenzwert oben, Grenzwert unten, Einschalt-<br>verzögerung und Ausschaltverzögerung mittels<br>Zahlenblock definieren.                                           | Durch Drücken auf den aktu-<br>ellen Zahlenwert, gelangt man in<br>den Eingabemodus.                                                                                                    |  |  |  |
| 9. | Taste <b>Mess</b> drücken.                                                                                                    | Gerät wieder im Messbetrieb.                                                                                                    |  |  |  |

Damit die Grenzwerte nicht nur angezeigt, sondern auch die Ausgänge geschaltet werden, müssen diese entsprechend konfiguriert sein.

#### 8.6.1 Oberer und unterer Schwellwert eines Grenzwerts

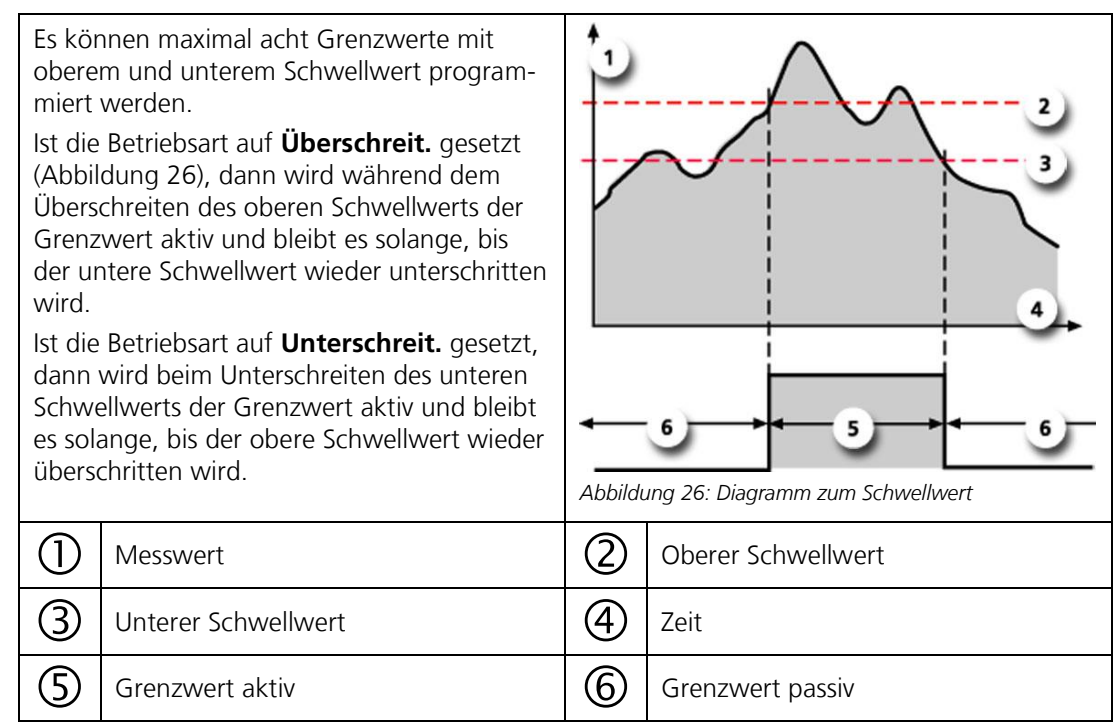

#### 8.6.2 Anzeige bei Grenzwertüber- oder -unterschreitung

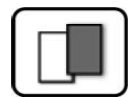

Wenn während des Betriebs ein Grenzwertereignis auftritt, so hat dies folgende Auswirkungen auf den Messbetrieb:

- Grenzwertanzeige macht auf einen aussergewöhnlichen Zustand aufmerksam.
- Wenn ein Ausgang f
  ür den entsprechenden Grenzwertkanal programmiert ist, wird dieser geschaltet.

Wenn die Meldung **Grenzwert** erscheint, wechselt die Farbe der Statusanzeige auf **weiss** und die Nummern der Grenzwertkanäle werden mit der entsprechenden Kanalnummer in **roter** Farbe aufgeführt, falls eine Über- oder Unterschreitung eingetreten ist. Inaktive Grenzwerte werden mit "\_" angedeutet.

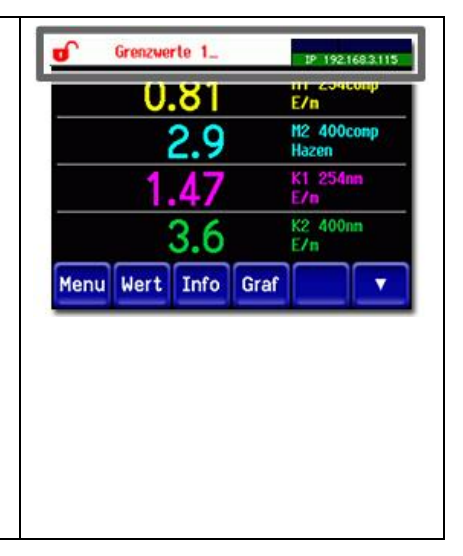

# 8.7 Ausgänge einstellen

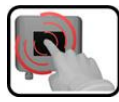

|    | MANIPULATION                                          | ZUSATZINFO / BILDER                                                                                                    |  |  |
|----|-------------------------------------------------------|----------------------------------------------------------------------------------------------------|--|--|
| 1. | Taste <b>Menu</b> drücken.                            |                                                                                                    |  |  |
| 2. | Zugriffscode einstellen und mit <b>OK</b> bestätigen. | Werkseinstellung ist <b>0</b> .                                                                                                    |  |  |
| 3. | Taste <b>Lokal</b> drücken.                           |                                                                                                    |  |  |
| 4. | Taste <b>Ein-/Ausgänge</b> drücken.                   | Bei Nichterscheinen des ge-<br>wünschten Menüs, Pfeiltaste unten<br>rechts drücken.                                                                                                    |  |  |
| 5. | Taste <b>Ausgänge</b> drücken.                        |                                                                                                    |  |  |
| 6. | Das Menü <b>Ausgang 1 n</b> auswählen.                |                                                                                                    |  |  |
| 7. | Ausgänge aktivieren (Mehrfachselektion mög-<br>lich). | Aktivierte Ausgänge werden grün<br>hervorgehoben.<br>Invers: invertiert die Ausgänge<br>Prio-Fehler<br>Fehler<br>Warnung<br>Service<br>Grenzwert 18<br>Die weiteren Tasten mit der Be-<br>zeichnung MB-Out und Ven-<br>til/Kanal sind für die automatische<br>Messbereichsumschaltung und für<br>die Mehrfachprobenumschaltung |  |  |
| 8. | Taste <b>Mess</b> drücken.                            | Gerät wieder im Messbetrieb.                                                                                                    |  |  |

# 8.8 Einstellen von Datum und Uhrzeit

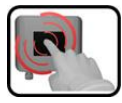

|    | MANIPULATION                                                                                                    | ZUSATZINFO / BILDER                                                                                                    |  |  |
|----|----------------------------------------------------------------------------------------------------|----------------------------------------------------------------------------------------------------|--|--|
| 1. | Taste <b>Menu</b> drücken.                                                                                                    |                                                                                                    |  |  |
| 2. | Zugriffscode einstellen und mit <b>OK</b> bestätigen.                                                                                                    | Werkseinstellung ist <b>0</b> .                                                                                                    |  |  |
| 3. | Taste Lokal drücken.                                                                                                    |                                                                                                    |  |  |
| 4. | Taste <b>Konfiguration</b> drücken.                                                                                                    | Bei Nichterscheinen des ge-<br>wünschten Menüs, Pfeiltaste unten<br>rechts drücken.                                                                                                    |  |  |
| 5. | Um die Uhrzeit eingeben zu können auf die<br>aktuell angezeigte Uhrzeit beim Menüpunkt<br><b>Zeit</b> drücken und mittels Zahlenblock die neue<br>Uhrzeit eingeben.<br>Eingabe mit <b>OK</b> bestätigen. | Die Zeit muss im Format <b>hh:mm</b><br>eingegeben werden.<br>Menu/Konfiguration 2/3<br>Display Helligk. 64<br>Datum 14.02.2013<br>Zeit 15:01:23<br>Datumsformat TT.MM.JJJJ<br>Mess Menu ESC                     |  |  |
| 6. | Um das Datum eingeben zu können auf das<br>aktuell angezeigte Datum beim Menüpunkt<br><b>Datum</b> drücken und mittels Zahlenblock das<br>neue Datum eingeben.<br>Eingabe mit <b>OK</b> bestätigen.      | Das Datum muss im unter dem Me-<br>nüpunkt <b>Datumsformat</b> gewählten<br>Format, eingegeben werden.<br>Menu/Konfiguration<br>Display Helligk.<br>Datum<br>Zeit<br>Datumsformat<br>TT.MM.JJJJ<br>Mess Menu ESC |  |  |
| 7. | Taste <b>Mess</b> drücken.                                                                                                    | Gerät wieder im Messbetrieb.                                                                                                    |  |  |

# 8.9 Einstellen oder Ändern des Zugriffscodes

Mit einem selbst definierten Zugriffscode können die Einstellungen des Photometers vor unberechtigten Manipulationen geschützt werden.

| 6 | 3    |   |
|---|------|---|
|   |      |   |
|   |      | 1 |
|   | 1000 |   |

|    | MANIPULATION                                                         | ZUSATZINFO / BILDER                                                                 |
|----|----------------------------------------------------------------------|-------------------------------------------------------------------------------------|
| 1. | Taste <b>Menu</b> drücken.                                           |                                                                                     |
| 2. | Zugriffscode einstellen und mit <b>OK</b> bestätigen.                | Werkseinstellung ist <b>0</b> .                                                     |
| 3. | Taste Lokal drücken.                                                 |                                                                                     |
| 4. | Taste <b>Konfiguration</b> drücken.                                  | Bei Nichterscheinen des ge-<br>wünschten Menüs, Pfeiltaste unten<br>rechts drücken. |
| 5. | Taste rechts von Beschreibungstext <b>Zu-</b><br>griffscode drücken. |                                                                                     |
| 6. | Zugriffscode eingeben und mit <b>OK</b> bestätigen.                  |                                                                                     |
| 7. | Taste <b>Mess</b> drücken.                                           | Gerät wieder im Messbetrieb                                                         |
|    |                                                                      |                                                                                     |

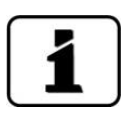

Ein vergessener Zugriffscode kann nur durch einen SIGRIST Servicetechniker gelöscht werden.

Persönlichen Zugriffscode hier eintragen:

# 8.10 Konfigurierte Daten sichern

Diese Massnahme kann dem Servicetechniker zu Servicezwecken dienen.

|   | E |
|---|---|
| 6 |   |

|    | MANIPULATION                                                                                                    | ZUSATZINFO / BILDER                                                                                                    |
|----|----------------------------------------------------------------------------------------------------|----------------------------------------------------------------------------------------------------|
| 1. | Taste <b>Menu</b> drücken.                                                                                        |                                                                                                    |
| 2. | Zugriffscode einstellen und mit <b>OK</b> bestätigen.                                                             | Werkseinstellung ist <b>0</b> .                                                                                                    |
| 3. | Taste <b>Lokal</b> drücken.                                                                                       |                                                                                                    |
| 4. | Taste <b>System-Info</b> drücken.                                                                                 | Bei Nichterscheinen des ge-<br>wünschten Menüs, Pfeiltaste unten<br>rechts drücken.                                                                                          |
| 5. | In den Untermenüs <b>User -&gt; SD</b> und <b>Expert -&gt;</b><br><b>SD</b> die Funktion <b>kopieren</b> drücken. | Die User und Expertendaten werden<br>auf die microSD-Karte kopiert. Nach<br>erfolgreich abgeschlossenem Vor-<br>gang wird dies mit <b>i.O.</b> auf der Tas-<br>te quittiert. |
| 6. | Taste <b>Mess</b> drücken.                                                                                        | Gerät wieder im Messbetrieb.                                                                                                    |

# 9 Wartung

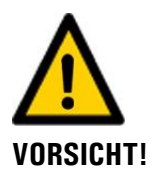

#### Geräteschäden infolge nicht oder unsachgemäss ausgeführten Wartungsarbeiten.

Wenn die Wartungsarbeiten nicht gemäss dem Wartungsplan ausgeführt oder nicht original SIGRIST-Ersatzteile verwendet werden, kann dies zu Schäden am Gerät oder zu Messfehlern führen.

In diesem Fall schliesst SIGRIST-PHOTOMETER AG jeglichen Garantieanspruch des Kunden aus und gewährt keine Kulanz auf daraus entstehende Folgekosten. Um dies zu vermeiden halten Sie sich bitte an die folgenden Vorkehrungen:

- Die Wartungsarbeiten gemäss Wartungsplan ausführen (Kapitel 9.1).
- Für Wartungsarbeiten sind original SIGRIST-Ersatzteile gemäss der Ersatzteilliste zu verwenden (Kapitel 15). Für die Verwendung von Fremdartikeln unbedingt die schriftliche Zustimmung der SIGRIST-PHOTOMETER AG einholen.
- Bei hoher Beanspruchung der Geräte und rauen Umweltbedingungen müssen Wartungsarbeiten entsprechend öfters durchgeführt werden. Insbesondere Verschleissteile müssen entsprechend den Umständen öfters ausgetauscht werden.

#### 9.1 Wartungsplan

| WANN                                   | WER       | WAS                                            | ZWECK                                                                              |
|----------------------------------------|-----------|------------------------------------------------|------------------------------------------------------------------------------------|
| Alle 10 Jahre<br>oder nach Be-<br>darf | Betreiber | Batterie im SICON M<br>wechseln (Kapitel 9.2 ) | Zwingend erforderliche Mass-<br>nahme zur Erhaltung der Funk-<br>tionstüchtigkeit. |

Tabelle 1: Wartungsplan

# 9.2 Die Batterie im SICON M wechseln

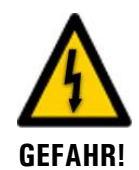

#### Lebensgefährliche Spannung im Innern des Geräts:

Das Anschliessen oder Deinstallieren von elektrischen Leitungen kann lebensgefährlich sein. Dabei können auch Teile des Geräts beschädigt werden. Für die elektrischen Installationen sind in jedem Fall die örtlichen Vorschriften zu beachten.

|    | ARBEITSSCHRITT                                      | ZUSATZINFO / BILDER |
|----|-----------------------------------------------------|---------------------|
| 1. | Die Betriebsspannung zum SICON M unter-<br>brechen. |                     |
| 2. | Das SICON M gemäss Kapitel 5.2.1 öffnen.            |                     |
| 3. | Die Batterie entfernen (Kreis).                     |                     |
| 4. | Die neue Batterie einsetzen.                        |                     |
| 5. | Das SICON M schliessen.                             |                     |
| 6. | Die Betriebsspannung wieder herstellen.             |                     |
| 7. | Das Datum und die Urzeit einstellen.                |                     |

# 10 Störungsbehebung

## 10.1 Eingrenzen von Störungen

| ERKENNBARE STÖRUNG           | MASSNAHME                                                                                                    |
|------------------------------|----------------------------------------------------------------------------------------------------|
| Keine Anzeige                | Überprüfen ob die Speisespannung vorhanden ist.                                                                     |
| Fehlermeldung in der Anzeige | <ul> <li>Fehlermeldung gemäss Kapitel 10.2 bis Kapitel 10.4<br/>analysieren.</li> </ul>                             |
| Der Messwert scheint falsch  | <ul> <li>Sicherstellen, dass die zu messende Probe den Be-<br/>triebsbedingungen entspricht. Kapitel 2.4</li> </ul> |
|                              | <ul> <li>Kontrollieren ob die Anlage korrekt montiert ist. Ka-<br/>pitel 4</li> </ul>                               |
|                              | <ul> <li>Sicherstellen, dass die Wartungsarbeiten gemäss<br/>Wartungsplan durchgeführt wurden. Kapitel 9</li> </ul> |

Tabelle 2: Eingrenzen von Störungen

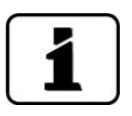

Wenn die aufgeführten Massnahmen nicht zum gewünschten Ziel geführt haben, bitte den Kundendienst konsultieren. Kapitel 11

# **10.2** Warnmeldungen und Auswirkung auf den Betrieb

Warnungen machen auf einen aussergewöhnlichen Zustand aufmerksam.

| WARNUNGEN                                                                                                    |                                                                                                    |
|----------------------------------------------------------------------------------------------------|----------------------------------------------------------------------------------------------------|
| Tritt während des Betriebs eine Warnung ein, so hat dies folgende Auswirkungen:                                                                                                    | Warnmeldung vom SICON M stammend:                                                                                                    |
| Anlage ist weiterhin in Betrieb, die Messresultate<br>müssen aber mit Vorsicht bewertet werden. Die<br>Ursache der Warnmeldung sollte bei nächster Ge-<br>legenheit behoben werden.<br>Wenn die Ursache der Warnung behoben ist, wird<br>diese automatisch gelöscht.<br>Wenn für Warnungen ein Ausgang programmiert<br>wurde, so wird dieser geschaltet.<br>Wenn die Meldung Warnung eintritt, wechselt die<br>Farbe der Statusanzeige auf <b>orange</b> und der War- | WARNUNG FEUCHTE       Modest #1         1921683111         0.308       K1         Menu       Wert         Info       Graf         Beispiel:       WARNUNG FEUCHTE |
| handelt.                                                                                                    | Warnmeldung eines angeschlosse-<br>nen Photometers mit Slavenummer<br>1 (S1).                                                                                     |

Es können die folgenden Warnmeldungen angezeigt werden:

| WARNUNG  | BESCHREIBUNG                                                                      | MÖGLICHE URSACHEN                                                                                                    |
|----------|-----------------------------------------------------------------------------------|----------------------------------------------------------------------------------------------------|
| U EIN    | Die Eingangsspannung liegt<br>ausserhalb des zulässigen Be-<br>reiches (9-30VDC). | <ul> <li>Die Betriebsspannung ist feh-<br/>lerhaft.</li> </ul>                                                                               |
| ABGLEICH | Der Abgleich des Gerätes<br>konnte nicht durchgeführt<br>werden.                  | <ul> <li>Das Gerät ist verschmutzt.</li> <li>Der Sollwert für den Abgleich<br/>stimmt nicht mit dem Wert des<br/>Mediums überein.</li> </ul> |

| WARNUNG      | BESCHREIBUNG                                                                                                    | MÖGLICHE URSACHEN                                                                                                    |
|--------------|----------------------------------------------------------------------------------------------------|----------------------------------------------------------------------------------------------------|
| SENSOR CHECK | Der automatische Sensor-<br>Check ist fehlgeschlagen.                                                                                                    | <ul> <li>Zuviel Fremdlicht in der Nähe<br/>der Messzelle (z.B. Schauglas).</li> <li>Gerät offen.</li> <li>Defekte Optik/Elektronik.<br/>→ Servicetechniker</li> </ul> |
| UEBER TEMP   | Die Temperatur im Gerät hat<br>65 °C überschritten.                                                                                                    | <ul> <li>Zu hohe Mediums- oder Um-<br/>gebungstemperatur und keine<br/>oder defekte Kühlung.</li> </ul>                                                               |
| FEUCHTE      | Die relative Feuchte im Gerät<br>ist über den eingestellten<br>Grenzwert gestiegen.                                                                                                    | <ul> <li>Das Trockenmittel ist gesättigt.</li> <li>Dichtungen an Elektronikteil<br/>defekt.</li> <li>Gerät war zulange geöffnet.</li> </ul>                           |
| STROM 1 8    | Stromausgang 1 ist gestört.                                                                                                    | <ul> <li>Offene Anschlussklemmen.</li> <li>Unterbruch in der Stromschlaufe des Messwertausgangs.</li> </ul>                                                           |
| VENTILATOR   | Der Ventilator erreicht nicht<br>seine Nenndrehzahl.                                                                                                    | <ul> <li>Der Ventilator ist verschmutzt<br/>oder blockiert.</li> <li>Der Ventilator ist defekt.</li> </ul>                                                            |
| DURCHFLUSS   | Der Durchfluss ist ausserhalb<br>der zulässigen Grenzen.                                                                                                    | Die Zuleitungen sind verstopft.                                                                                                    |
| HEIZER       | Der Heizer erreicht nicht seine<br>Soll-Temperatur.                                                                                                    | <ul><li>Heizleistung reicht nicht aus.</li><li>Heizer defekt.</li></ul>                                                                                               |
| VERSCHMUTZ.  | Die Verschmutzung hat den<br>zulässigen Grenzwert über-<br>schritten.                                                                                                    | <ul> <li>Das Gerät ist verschmutzt und<br/>muss gereinigt werden.</li> </ul>                                                                                          |
| NEGATIV WERT | Der Messwert hat den negati-<br>ven Grenzwert überschritten.                                                                                                    | <ul> <li>Das Gerät ist verschmutzt.</li> <li>Der 100% Abgleich wurde<br/>nicht korrekt durchgeführt.</li> </ul>                                                       |
| TEMP.FUEHLER | Der Innentemperaturfühler ist ausgefallen.                                                                                                    | • Defekt in der Elektronik.<br>$\rightarrow$ Servicetechniker                                                                                                    |
| EXTERN EIN   | Ein digitaler Eingang, der als<br>Extern definiert wurde, ist ak-<br>tiv.<br><b>EXTERN EIN</b> kann so-<br>wohl im Anzeigetext wie auch<br>in der Priorität umgestellt<br>werden. → Referenzhand-<br>buch | <ul> <li>Abhängig vom Signalgeber</li> </ul>                                                                                                    |
| WATCHDOG     | Die interne Fehlerüberwa-<br>chung hat angesprochen.<br>Das Programm wurde neu ge-<br>startet.                                                                                                    | Programmabsturz.                                                                                                    |

Tabelle 3: Mögliche Warnmeldungen
## **10.3** Fehlermeldungen und Auswirkung auf den Betrieb

| FEHLER                                                                                                    |                                                                                                    |
|----------------------------------------------------------------------------------------------------|----------------------------------------------------------------------------------------------------|
| Tritt während des Betriebs ein Fehler auf, so hat dies folgende Auswirkungen:                                                                                                | Fehlermeldung vom SICON M:                                                                                                    |
| <ul> <li>Bei einem Fehler liegt eine Störung vor, welche die<br/>korrekte Messwerterfassung verunmöglicht.</li> </ul>                                                        | T FEHLER S1 SERIELL 1                                                                                                    |
| <ul> <li>Die Messwerte des entsprechenden Photometers gehen auf 0.</li> </ul>                                                                                                |                                                                                                    |
| <ul> <li>Zugewiesene Stromausgänge gehen auf den pro-<br/>grammierten Stromwert Bei Fehler.</li> </ul>                                                                       | 0.000                                                                                                    |
| <ul> <li>Zugewiesene Grenzwerte werden deaktiviert.</li> </ul>                                                                                                    | Menu Wert Info Graf                                                                                                    |
| <ul> <li>Wenn f ür die Meldung Fehler ein Ausgang pro-<br/>grammiert wurde, so wird dieser geschaltet.</li> </ul>                                                            | Beispiel: FEHLER S1 SERIELL 1                                                                                                    |
| <ul> <li>Wenn die Meldung Fehler eintritt, wechselt die<br/>Farbe der Statusanzeige auf rot und der Fehlertext<br/>beschreibt, um welchen Fehler es sich handelt.</li> </ul> | Fehlermeldung eines angeschlosse-<br>nen Photometers mit Slavenummer<br>2 (S2).                                                                                                    |
| • Wenn die Ursache des Fehlers behoben ist, wird dieser automatisch gelöscht.                                                                                                | T2.49       EBC         12.45       EBC         1.858       K2 Turb25°         0.000       K3 Phase         V       Inaktiv         Menu       Wert       Info         Graf       V                   |
|                                                                                                    | Beispiel: FEHLER S2 LICHTQUELLE                                                                                                    |
|                                                                                                    | Stammt die Ursache einer Fehler-<br>meldung von einem angeschlosse-<br>nen Photometer, wird zwischen<br><b>FEHLER</b> und der <b>Bezeichnung</b><br>(LED AUSFALL) noch <b>S1 8</b> (S2)<br>angezeigt. |

Es können die folgenden Fehlermeldungen angezeigt werden:

| FEHLER        | BESCHREIBUNG                                                                                            | MÖGLICHE URSACHEN                                                                                                    |
|---------------|----------------------------------------------------------------------------------------------------|----------------------------------------------------------------------------------------------------|
| SLAVE SW VERS | Die Softwareversion des Pho-<br>tometers stimmt nicht mit der-<br>jenigen des Bediengerätes<br>überein. | <ul> <li>Unterschiedliche Auslieferda-<br/>ten von Photometer und Be-<br/>diengerät.</li> </ul>                                |
| SERIELL 1 8   | Das Bediengerät kann keine<br>Verbindung mit dem Photo-<br>meter mit der Slavenummer<br>1 8 aufnehmen.  | <ul> <li>Unterbrochene Verbindung<br/>zum Photometer 1 8.</li> <li>Defekt in der Elektronik.<br/>→ Servicetechniker</li> </ul> |
| U ANALOG      | Eine der internen Analog-<br>spannungen liegt ausserhalb<br>des zulässigen Bereichs.                    | <ul> <li>Defekt in der Elektronik.</li> <li>→ Servicetechniker</li> </ul>                                                      |

| FEHLER         | BESCHREIBUNG                                                                                                    | MÖGLICHE URSACHEN                                                                                                    |  |  |
|----------------|----------------------------------------------------------------------------------------------------|----------------------------------------------------------------------------------------------------|--|--|
| MESSFEHLER     | Die Messwerterfassung ist ge-<br>stört.                                                                                                    | <ul> <li>Bedienanleitung des entspre-<br/>chenden Photometers konsul-<br/>tieren.</li> </ul>                                                                                                 |  |  |
| AN.MESSFEHL    | Die Messwerterfassung eines<br>Analog-Einganges ist gestört.                                                                                          | <ul> <li>Defekt in der Elektronik.</li> <li>→ Servicetechniker</li> </ul>                                                                                                    |  |  |
| ANALOGEIN 1    | Am Analogeingang 1 ist der<br>minimal zulässige Eingangs-<br>strom unterschritten.                                                                    | <ul> <li>Unterbruch in der Stromschlau-<br/>fe des Messwerteinganges.</li> <li>Angeschlossener Signalgeber<br/>ist defekt.</li> </ul>                                                        |  |  |
| ANALOGEIN 2    | Am Analogeingang 2 ist der<br>minimal zulässige Eingangs-<br>strom unterschritten.                                                                    | <ul> <li>Unterbruch in der Stromschlau-<br/>fe des Messwerteinganges.</li> <li>Angeschlossener Signalgeber<br/>ist defekt.</li> </ul>                                                        |  |  |
| LED1 4 AUSFALL | Die Detektoren empfangen<br>kein Licht von der LED 1 4.                                                                                               | <ul> <li>Defekte Lichtquelle.</li> <li>→ Servicetechniker</li> </ul>                                                                                                    |  |  |
| IO PORT        | Die Ansteuerung der Ein-<br>/Ausgänge im SICON M ist ge-<br>stört.                                                                                    | <ul> <li>Unterbrochene Verbindung<br/>zwischen SICON M Deckel und<br/>Anschlussprint.</li> </ul>                                                                                             |  |  |
| POWER LINK     | Die Ansteuerung der Erweiter-<br>ten Ein-/Ausgänge über den<br>Powerlink ist gestört.                                                                 | <ul> <li>Unterbrochene Verbindung<br/>zum Photometer 1.</li> </ul>                                                                                                    |  |  |
| KANAL 1 8      | Ein digitaler Eingang, der als<br>Kanal 1 8 Fehler definiert<br>wurde, signalisiert einen Feh-<br>ler.                                                | <ul> <li>Abhängig vom Signalgeber.</li> </ul>                                                                                                    |  |  |
| ALLE KANAELE   | Ein digitaler Eingang, der als<br>Sammel-Fehler definiert wur-<br>de, signalisiert einen Fehler.                                                      | <ul> <li>Abhängig vom Signalgeber.</li> </ul>                                                                                                    |  |  |
| MASTER SW VERS | Diese Fehlermeldung wird an-<br>gezeigt, wenn die Software-<br>version des SICON M älter ist<br>als die Version des ange-<br>schlossenen Photometers. | <ul> <li>Software nicht auf neustem<br/>Stand. In diesem Fall muss die<br/>Software des Bediengerätes<br/>auf den aktuellen Stand ge-<br/>bracht werden. → Referenz-<br/>handbuch</li> </ul> |  |  |

Tabelle 4: Mögliche Fehlermeldungen

## 10.4 Priorisierte Fehlermeldungen und Auswirkung

| PRIO (PRIORISIERTE FEHLER)                                                                                                    |                                                                                   |
|----------------------------------------------------------------------------------------------------|-----------------------------------------------------------------------------------|
| Bei einem priorisierten Fehler ist die Ursache der Stö-<br>rung gravierend. Tritt während des Betriebs ein priori-<br>sierter Fehler auf, so hat dies die folgenden Auswir-<br>kungen:         | PRIO DEFAULTWERTE<br>U.OUO FNU<br>U.OUO K1 Harb<br>K1 Harb<br>K2 Sauerst<br>X-vol |
| <ul> <li>Bei einem priorisierten Fehler ist die Ursache der<br/>Störung gravierend.</li> </ul>                                                                                                 | 0.000 K3 pH pH                                                                    |
| <ul> <li>Ein Prio-Fehler des SICON M setzt alle Messwerte<br/>auf 0.</li> </ul>                                                                                                    | 0.000 K4 Leitfäh<br>uS/cm                                                         |
| <ul> <li>Ein Prio-Fehler eines Sensors/Photometers setzt die<br/>entsprechenden Messwerte auf 0.</li> </ul>                                                                                    | Beispiel: PRIO DEFAULTWERTE                                                       |
| <ul> <li>Der Stromausgang geht auf den programmierten<br/>Stromwert Bei Fehler.</li> </ul>                                                                                                    | Stammt die Ursache eines Prio-<br>Fehlers von einem angeschlossenen               |
| <ul> <li>Die Grenzwerte werden deaktiviert.</li> </ul>                                                                                                    | Photometer, wird zwischen PRIO                                                    |
| <ul> <li>Wenn ein Ausgang f ür priorisierte Fehler pro-<br/>grammiert ist, wird dieser geschaltet.</li> </ul>                                                                                  | und der Bezeichnung noch <b>S1 8</b><br>angezeigt.                                |
| <ul> <li>Wenn die Meldung Prio eintritt, wechselt die Far-<br/>be der Statusanzeige auf rot und der Fehlertext<br/>beschreibt, um welchen priorisierten Fehler es sich<br/>handelt.</li> </ul> |                                                                                   |
| <ul> <li>Priorisierte Fehler können nur durch einen Service-<br/>techniker gelöscht werden.</li> </ul>                                                                                         |                                                                                   |

| Faliannan | die felme | adam Duia F | ماما مسمم ماماريس |            | a i anti su ca mal a la sa s |
|-----------|-----------|-------------|-------------------|------------|------------------------------|
| ES KONDAN |           | NAAN PRIA-E | eniermeiniin      | nen annez  | $\alpha$                     |
|           | alc loige |             | CINCINCIAU        | Igen ungez |                              |
|           |           |             |                   | J J        | 5                            |

| PRIO         | BESCHREIBUNG                                                                         | MÖGLICHE URSACHEN                                                                                                    |  |  |
|--------------|--------------------------------------------------------------------------------------|----------------------------------------------------------------------------------------------------|--|--|
| DEFAULTWERTE | Die Vorgabewerte wurden ge-<br>laden.                                                | <ul> <li>Wenn noch keine Parameter<br/>initialisiert wurden oder bei ei-<br/>nem totalen Parameterverlust<br/>werden die Vorgabewerte ge-<br/>laden.</li> </ul> |  |  |
| CRC EXPERTEN | Bei der Überprüfung der Ex-                                                          | Elektromagnetische Störungen.                                                                                                    |  |  |
|              | pertendaten wurde ein Fehler<br>festgestellt.                                        | <ul> <li>Defekt in der Elektronik.</li> </ul>                                                                                                    |  |  |
| CRC USER     | Bei der Überprüfung der Us-                                                          | Elektromagnetische Störungen.                                                                                                    |  |  |
|              | erdaten wurde ein Fehler fest-<br>gestellt.                                          | <ul> <li>Defekt in der Elektronik.</li> </ul>                                                                                                    |  |  |
| CRC DISPLAY  | Bei der Überprüfung der Dis-                                                         | <ul> <li>Elektromagnetische Störungen.</li> </ul>                                                                                                    |  |  |
|              | festgestellt.                                                                        | <ul> <li>Defekt in der Elektronik.</li> </ul>                                                                                                    |  |  |
| EXT RAM      | Bei der Überprüfung des RAM<br>im Grafikcontroller wurde ein<br>Fehler festgestellt. | <ul> <li>Defekt in der Elektronik.</li> </ul>                                                                                                    |  |  |
| SW VERS      | Eine für diesen Gerätetypen<br>unpassende Software wurde<br>geladen.                 | <ul> <li>Fehlerhaftes Softwareupdate.</li> <li>→ Servicetechniker</li> </ul>                                                                                    |  |  |

Tabelle 5: Mögliche Prio-Fehlermeldungen

## **11** Kundendienstinformationen

Bei Fragen wenden Sie sich bitte an die zuständige Servicestelle in Ihrem Land oder in Ihrer Region. Ist diese nicht bekannt, gibt Ihnen der Kundendienst der SIGRIST-PHOTOMETER AG in der Schweiz gerne die entsprechende Kontaktadresse.

Eine aktuelle Liste aller SIGRIST Landesvertretungen finden Sie auch im Internet unter <u>www.photometer.com</u>.

Wenn Sie eine SIGRIST Servicestelle oder den Kundendienst kontaktieren, bitte folgende Informationen bereithalten:

- Die Seriennummern der angeschlossenen Geräte.
- Eine Beschreibung des Geräteverhaltens und der aktuellen Arbeitsschritte, als das Problem auftrat.
- Eine Beschreibung Ihres Vorgehens beim Versuch, das Problem selbst zu lösen.
- Die Unterlagen der von Ihnen benutzten Fremdprodukte, die zusammen mit dem SICON M betrieben werden.
- Beschreibung der Einsatzbedingungen (Gerätestandort, Stromversorgung, gemessenes Medium, Temperatur, sonstige Einflüsse).
- Applikationsanwendung und Betriebsanleitung.

# 12 Ausserbetriebsetzung/Lagerung

## 12.1 Ausserbetriebsetzung des Bediengeräts

Das Ziel der Ausserbetriebsetzung ist die fachgerechte Vorbereitung zur Lagerung der einzelnen Komponenten.

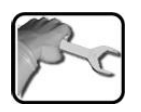

|    | ARBEITSSCHRITT                                                                                                    | ZUSATZINFO / BILDER |
|----|----------------------------------------------------------------------------------------------------|---------------------|
| 1. | Lebensgefährliche Spannung im Innern des Geräts:                                                                                                    |                     |
|    | Der Anschluss von elektrischen Leitungen ist<br>lebensgefährlich. Dabei können auch Teile<br>der Anlage beschädigt werden. Für die<br>elektrischen Installationen sind in jedem Fall<br>die örtlichen Vorschriften zu beachten. |                     |
|    | Die Betriebsspannung zum Bediengerät unter-<br>brechen und elektrische Verbindungen entfer-<br>nen.                                                                                                    |                     |
| 2. | Das Bediengerät demontieren.                                                                                                    | Kapitel 5.2         |
| 3. | Sicherstellen, dass alle Deckel geschlossen und alle Verschlüsse an Photometer und Bedienge-<br>rät verriegelt sind.                                                                                                    |                     |

## 12.2 Lagerung der Komponenten

An die Lagerung der Geräte werden keine besonderen Bedingungen gestellt. Beachten Sie jedoch folgende Hinweise:

- Das Bediengerät enthält elektronische Bauteile. Die Lagerung muss die für solche Komponenten üblichen Bedingungen erfüllen. Insbesondere ist darauf zu achten, dass die Lagertemperatur im Bereich -20 .. +50 °C liegt.
- Alle Komponenten, welche während des Betriebs mit dem Medium in Berührung kommen, müssen für die Lagerung auf längere Zeit trocken und sauber sein.
- Das Bediengerät und dessen Zubehör müssen während der Lagerung vor Witterungseinflüssen, kondensierender Feuchtigkeit und aggressiven Gasen geschützt sein.

# 13 Verpackung/Transport/Rücksendung

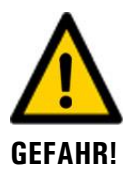

# Verletzungen von Personen durch Rückstände gefährlicher Medien im rückgesendeten Gerät.

Geräte, welche mit gefährlichen Medien in Berührung gekommen sind, dürfen nicht ohne entsprechende Informationen zur Reparatur oder zur fachgerechten Dekontaminierung gesendet werden (siehe RMA-Formular).

Genaue Informationen zum Medium müssen vor der Reparatursendung bei SIGRIST-PHOTOMETER eintreffen, damit bereits beim Auspacken entsprechende Vorsichtsmassnahmen getroffen werden können.

Für die Verpackung des SICON M sollte wenn möglich die Originalverpackung verwendet werden. Sollten Sie diese nicht mehr zur Hand haben, beachten Sie folgende Hinweise:

- Vor dem Verpacken, die Öffnungen des Geräts mit Klebeband oder Zapfen verschliessen, damit keine Verpackungsteile in das Innere eindringen können.
- Das Gerät enthält optische und elektronische Komponenten. Stellen Sie mit der Verpackung sicher, dass während des Transports keine Schläge auf das Gerät einwirken können.
- Alle Peripheriegeräte sowie Zubehörteile sind separat zu verpacken und mit der Seriennummer des Photometers zu versehen (Kapitel 2.2). Damit vermeiden Sie spätere Verwechslungen und erleichtern die Identifikation der Teile.
- Für alle Geräte und Ersatzteile die zurückgesendet werden, muss ein RMA-Formular (14711D) ausgefüllt und beigelegt werden. Dieses kann unter <u>www.photometer.com</u> heruntergeladen werden.

So verpackt können die Geräte auf allen üblichen Frachtwegen transportiert werden.

## 14 Entsorgung

1

Die Entsorgung des Bediengeräts sowie der dazugehörenden Peripheriegeräte hat nach den regionalen gesetzlichen Bestimmungen zu erfolgen.

Die Bediengeräte weisen keine umweltbelastenden Strahlungsquellen auf. Die vorkommenden Materialien sind gemäss folgender Tabelle zu entsorgen bzw. wieder zu verwenden:

| KATEGORIE  | MATERIALIEN                                                        | ENTSORGUNGSMÖGLICHKEIT                                                                                    |
|------------|--------------------------------------------------------------------|----------------------------------------------------------------------------------------------------|
| Verpackung | Karton, Holz, Papier                                               | Wiederverwendung als Ver-<br>packungsmaterial, örtliche Ent-<br>sorgungsstellen, Verbrennungs-<br>anlagen |
|            | Schutzfolien, Polystyrolschalen                                    | Wiederverwendung als Ver-<br>packungsmaterial, Recycling                                                  |
| Elektronik | Printplatten, elektromechanische<br>Bauteile, Display, Touchscreen | Zu entsorgen als Elektronik-<br>schrott                                                                   |
| Gehäuse    | ABS, PC                                                            | Recycling über Kunststoffsam-<br>melstelle                                                                |
| Batterie   | Lithium                                                            | Recycling über lokal organisierte<br>Sammelstelle                                                         |

Tabelle 6: Materialien und deren Entsorgung

## 15 Ersatzteilliste

Die in dieser Dokumentation aufgeführten Teile und deren Artikelnummern können der folgenden Tabelle entnommen werden:

| Artikelnummer | Bezeichnung | Bemerkungen |
|---------------|-------------|-------------|
| 111834        | Batterie    | Kapitel 9.2 |

# 16 Index

## Α

| Analogmodule                   |        |
|--------------------------------|--------|
| Anschluss Netzgerät            | 27     |
| Anschlussbox Conn-A, Anschluss | 28, 29 |
| Artikelnummern                 |        |
| Aufbewahrungsort               | 7      |
| Ausgänge einstellen            | 64     |
| Ausserbetriebsetzung           | 78     |
| 0                              |        |

### В

| Batterie, SICON M             | 69 |
|-------------------------------|----|
| Bedienung                     | 42 |
| Benutzeranforderungen         | 8  |
| Bestimmungsgemässe Verwendung | 8  |
| Bildschirmsperre              | 51 |

## С

| CE-Zeichen                        | 8  |
|-----------------------------------|----|
| Connection box Conn-A, connection | 33 |

### D

| Daten sichern          | 67 |
|------------------------|----|
| DIL-Schalter           | 26 |
| Dokumentation, weitere | 7  |

## Ε

| Einschränkungen der Anwendung | 8  |
|-------------------------------|----|
| Einstellungen                 | 56 |
| Elektrische Installation      | 23 |
| Entsorgung                    | 80 |
| Ersatzteile                   | 81 |
| Erstinbetriebsetzung          | 40 |
| Ethernet-Anschluss.           | 25 |

#### F

| Fachbegriffe, Glossar | 7  |
|-----------------------|----|
| Falsche Verwendung    | 9  |
| Fehler                | 73 |

## G

| Gefährdungen             | 9, 19 |
|--------------------------|-------|
| Gefahrensymbole am Gerät | 20    |
| Gerät anschliessen       | 23    |
| Glossar                  | 7     |
|                          |       |

Grenzwerte einstellen, Definition ...... 62

#### Η

| HART             | 37 |
|------------------|----|
| Hauptschalter23, | 31 |

#### I

| Inbetriebnahme          | 40     |
|-------------------------|--------|
| Installation elektrisch | 23     |
| Internet                | 21, 77 |

### Κ

| Kanal einstellen         | . 59 |
|--------------------------|------|
| Kennzeichnung der Geräte | . 13 |
| Konformität des Produkts | 8    |
| Kundendienst             | . 77 |

#### L

| Lagerung       | 78 |
|----------------|----|
| Log-Bildschirm | 49 |

#### Μ

| Modbus RTU      | 34 |
|-----------------|----|
| Montage SICON M | 22 |

### Ν

| Nachbestellung der Dokumente        | 8      |
|-------------------------------------|--------|
| Netzgerät                           |        |
| Netzschalter                        | 23, 31 |
| nicht bestimmungsgemässe Verwendung | 9      |

#### Ρ

| Piktogramme          | 10 |
|----------------------|----|
| Priorisierter Fehler | 75 |
| Profibus DP          | 34 |
| Profinet IO im SICON | 36 |

### R

| Restrisiko  |   |
|-------------|---|
| Richtlinien | 8 |

#### S

| Schützen, Einstellungen |    | 66 |
|-------------------------|----|----|
| Schutzleiteranschluss 2 | 3, | 31 |

| SD-Kartenadapter         | 25             |
|--------------------------|----------------|
| Servicebetrieb           | 52             |
| Servicestelle            | 77             |
| Sicherheit im Internet   | 21             |
| Sicherheitssymbole       | 9              |
| SICON M                  | 24, 25, 26, 28 |
| Slavenummern-Vergabe     | 57, 58         |
| Störung eingrenzen       | 70             |
| Stromausgang 4-fach      | 38             |
| Stromausgänge einstellen | 61             |
| Stromeingang 4-fach      | 39             |
|                          |                |

## Т

| Technische Daten          |      |
|---------------------------|------|
| Conn-A                    | . 17 |
| SICON M                   | . 17 |
| Technische Daten Powerbox | 18   |
| Touchscreen               | 42   |
| Typenschild               | 13   |
| Typenschild, Powerbox     | 14   |

## U

| Umweltbelastung                | 80 |
|--------------------------------|----|
| Urheberrechtliche Bestimmungen | 7  |
| USB-Anschluss                  | 25 |

### V

| Vorsicherung | 23, | 31 |
|--------------|-----|----|
| 5            |     |    |

## W

| Warnsymbole am Gerät   | 20 |
|------------------------|----|
| Warnungen              | 71 |
| Wartungsarbeiten       | 68 |
| Web-Benutzeroberfläche | 40 |

### Ζ

| Zielgruppe des Dokuments | 7  |
|--------------------------|----|
| Zugriffscode, einstellen | 66 |
| Zweck des Dokuments      | 7  |

SIGRIST-PHOTOMETER AG Hofurlistrasse 1 CH-6373 Ennetbürgen Schweiz Tel. +41 41 624 54 54 Fax +41 41 624 54 55 info@photometer.com www.photometer.com